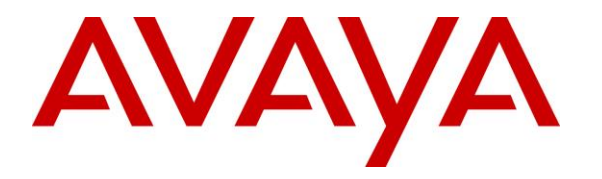

Avaya Solution & Interoperability Test Lab

# Application Notes for configuring Funktel DPx SIP Trunk Solution with Avaya Aura® Communication Manager R7.0 and Avaya Aura® Session Manager R7.0 – Issue 1.0

### Abstract

These Application Notes describe the configuration steps for provisioning Funktel DPx to interoperate with Avaya Aura® Communication Manager and Avaya Aura® Session Manager.

Readers should pay particular attention to the scope of testing as outlined in Section 2.1, as well as observations noted in Section 2.2 to ensure that their own use cases are adequately covered by this scope and results.

Information in these Application Notes has been obtained through DevConnect compliance testing and additional technical discussions. Testing was conducted via the DevConnect Program at the Avaya Solution and Interoperability Test Lab.

# 1. Introduction

These Application Notes describe the configuration steps for provisioning Funktel DPx to interoperate with Avaya Aura® Communication Manager R7.0 and Avaya Aura® Session Manager. Funktel DPx is configured to connect to Session Manager via a SIP Trunk and hosts the Funktel f.airnet IP DECT Handsets. Calls are made to and from the f.airnet DECT handsets over the SIP Trunk.

# 2. General Test Approach and Test Results

The interoperability compliance testing evaluates the ability of Funktel DPx to send and receive calls using the f.airnet DECT handsets. Calls to and from Avaya H.323 and SIP deskphones were made during the testing.

DevConnect Compliance Testing is conducted jointly by Avaya and DevConnect members. The jointly-defined test plan focuses on exercising APIs and/or standards-based interfaces pertinent to the interoperability of the tested products and their functionalities. DevConnect Compliance Testing is not intended to substitute full product performance or feature testing performed by DevConnect members, nor is it to be construed as an endorsement by Avaya of the suitability or completeness of a DevConnect member's solution.

### 2.1. Interoperability Compliance Testing

The compliance testing included the test scenarios shown below. Note that when applicable, all tests were performed with Avaya SIP deskphones, Avaya H.323 deskphones, Funktel f.airnet DECT endpoints and PSTN endpoints.

- Basic Calls
- Hold and Retrieve
- Attended and Blind Transfer
- Call Forwarding Unconditional, No Reply and Busy (Controlled on DPx)
- Call Waiting
- Call Park/Pickup
- Conference
- Calling Line Name/Identification
- Codec Support
- DTMF Support

### 2.2. Test Results

All tests carried out passed successfully.

### 2.3. Support

Support from Avaya is available by visiting the website <u>http://support.avaya.com</u> and a list of product documentation can be found in **Section 11** of these Application Notes.

Technical support from Funktel can be obtained through the following: Marcel Schwiebert Phone: +49 5341 223 5313 E-mail: marcel.schwiebert@funktel.com Web : www.funktel.com

# 3. Reference Configuration

**Figure 1** shows the network topology during compliance testing. The Funktel f.airnet DECT handsets connect to the Funktel f.airnet DECT base station and registered to the Funktel DPx which is placed on the LAN. The DPx connect directly with Session Manager as a SIP Trunk in order to be able to make/receive calls to and from the Avaya H.323 deskphones on Communication Manager and SIP deskphones registered with Session Manager.

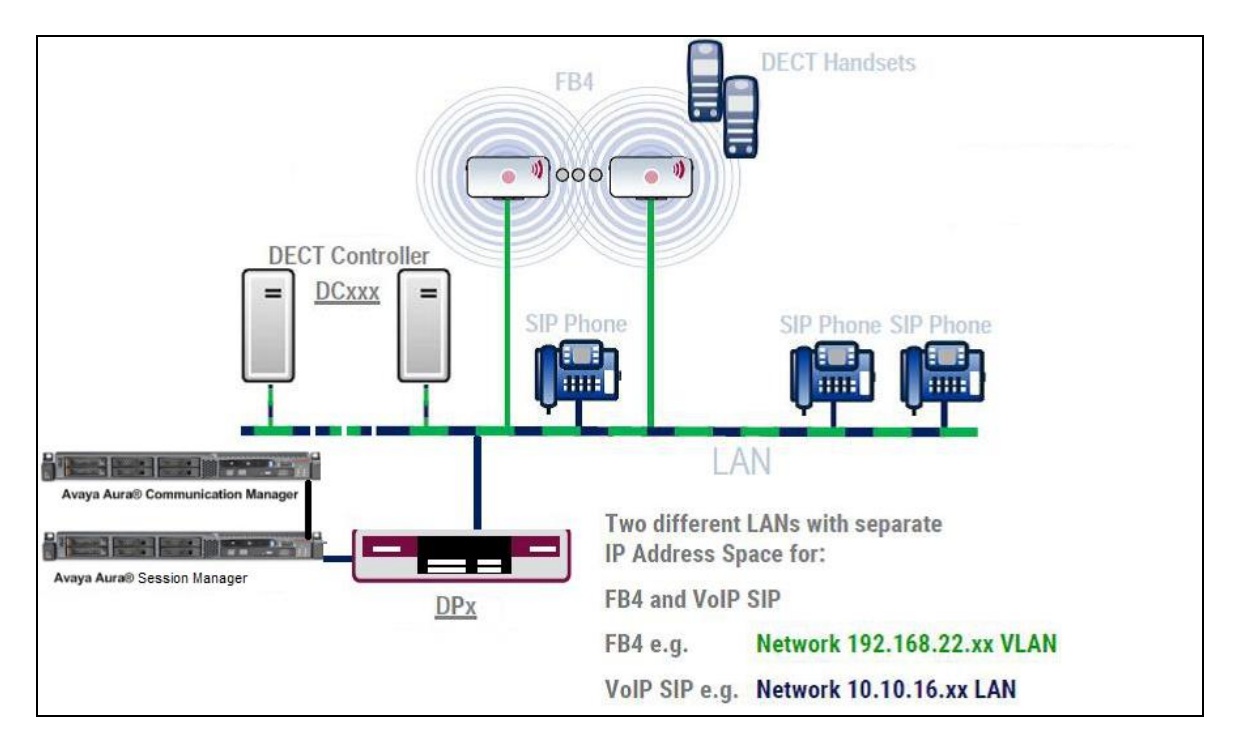

Figure 1: Network Solution of Funktel DPx hosting Funktel f.airnet DECT Handsets with Avaya Aura® Communication Manager R7.0 and Avaya Aura® Session Manager.

# 4. Equipment and Software Validated

The following equipment and software was used for the compliance test.

| Equipment/Software                                             | Release/Version                                                                                                    |  |  |
|----------------------------------------------------------------|----------------------------------------------------------------------------------------------------|--|--|
| Avaya Aura® Communication Manager<br>running on Virtual Server | R7.0.1.2<br>R017x.00.0.441.0<br>Version 7.0.1.2.0.441.23523<br>Patch:<br>Kernel-2.6.32.3.1.e16.AV4<br>PLAT-rhel6.5-0050 |  |  |
| Avaya Aura® Session Manager running on<br>Virtual Server       | 7.0.1.2.701230                                                                                                    |  |  |
| Avaya Aura® System Manager                                     | 7.0.1.2<br>Build No: 7.0.0.0.16266<br>Software Update Revision No:<br>7.0.1.2.086007 Service Pack 2                     |  |  |
| Avaya G430 Gateway                                             | 37.41.0 /1                                                                                                    |  |  |
| Avaya 9611G/9641G H323 Deskphones                              | 6.6229                                                                                                    |  |  |
| Avaya 9641G SIP Deskphone<br>Avaya 9611G SIP Deskphone         | 7.0.1.1                                                                                                    |  |  |
| Funktel Equipment                                              | Software / Firmware Version                                                                                             |  |  |
| FC4 Handset                                                    | 3.2.x                                                                                                    |  |  |
| D11 light grey                                                 | 3.2.x                                                                                                    |  |  |
| FC11 (blue)                                                    | 3.2.x                                                                                                    |  |  |
| FB4 IP TP                                                      | V5.1.x                                                                                                    |  |  |
| BSIP1 ikon IP DECT Basisst.                                    | V5.1.x                                                                                                    |  |  |
| DC 200 DoIP-Controller                                         | 5.1.x                                                                                                    |  |  |
| DPx                                                            | 5.30a                                                                                                    |  |  |

# 5. Configure Avaya Aura® Communication Manager

It is assumed that a fully functioning Communication Manager is in place with the necessary licensing. For further information on the configuration of Communication Manager please see **Section 11** of these Application Notes.

- Customer Options.
- Sip Trunk.
- Network Region.
- IP Codec.

### 5.1. Check SIP Trunk License

Use the **display system-parameters customer-options** command to check the SIP Trunk licensing. Go to page 2 and make sure that there are sufficient numbers for **Maximum Administered SIP Trunks**.

|                                                              |      | - 01 10 |
|--------------------------------------------------------------|------|---------|
| OPTIONAL FEATURES                                            |      |         |
|                                                              |      |         |
| IP PORT CAPACITIES                                           | USED |         |
| Maximum Administered H.323 Trunks: 4000                      | 22   |         |
| Maximum Concurrently Registered IP Stations: 2400            | 4    |         |
| Maximum Administered Remote Office Trunks: 4000              | 0    |         |
| Maximum Concurrently Registered Remote Office Stations: 2400 | 0    |         |
| Maximum Concurrently Registered IP eCons: 68                 | 0    |         |
| Max Concur Registered Unauthenticated H.323 Stations: 100    | 0    |         |
| Maximum Video Capable Stations: 2400                         | 3    |         |
| Maximum Video Capable IP Softphones: 2400                    | 5    |         |
| Maximum Administered SIP Trunks: 4000                        | 1290 |         |
| Maximum Administered Ad-hoc Video Conferencing Ports: 4000   | 0    |         |
| Maximum Number of DS1 Boards with Echo Cancellation: 80      | 0    |         |

### 5.2. Configure a SIP Trunk

To allow calls to be made between Communication Manager and the Funktel DPx a SIP Trunk must be administered. Use change node-names ip to add the Session Manager. In this example the Session Manager is called **SM1677**.

```
        change node-names ip
        Page
        1 of
        2

        IP NODE NAMES

        Name
        IP Address

        AMS1616
        10.10.16.16

        CMS1640
        10.10.16.40

        SM1677
        10.10.16.77
```

Use the **add signaling group x** command where x is an unused trunk group number from 1-999. Set the **Group Type** to **sip**, set the **Near-end Node Name** to a Communication Manager Clan entry or as below using the **procr**. The **Near-end Listen Port** is automatically set to **5060**. Set the **Far-end Node Name** to the entry added to node-names ip and set the **Far-end Listen Port** to **5060**. Set the **Far-end Network Region** to **1** 

```
add signaling-group 20
                                                                       1 of
                                                                              2
                                                                Page
                                SIGNALING GROUP
Group Number: 20
                             Group Type: sip
 IMS Enabled? n
                       Transport Method: tcp
       Q-SIP? n
    IP Video? n
                                                   Enforce SIPS URI for SRTP? y
 Peer Detection Enabled? y Peer Server: Others
Prepend '+' to Outgoing Calling/Alerting/Diverting/Connected Public Numbers? n
Remove '+' from Incoming Called/Calling/Alerting/Diverting/Connected Numbers? y
Alert Incoming SIP Crisis Calls? n
  Near-end Node Name: procr
                                             Far-end Node Name: SM1677
Near-end Listen Port: 5060
                                           Far-end Listen Port: 5060
                                        Far-end Network Region: 1
Far-end Domain:
                                             Bypass If IP Threshold Exceeded? n
Incoming Dialog Loopbacks: eliminate
                                                     RFC 3389 Comfort Noise? n
        DTMF over IP: rtp-payload
                                              Direct IP-IP Audio Connections? y
Session Establishment Timer(min): 3
                                                        IP Audio Hairpinning? n
         Enable Layer 3 Test? y
                                                  Initial IP-IP Direct Media? n
H.323 Station Outgoing Direct Media? n
                                                  Alternate Route Timer(sec): 6
```

Use **add trunk-group x** where x is a valid Trunk group number. In this test the same number was used for trunk and signaling group. On **Page 1** set the **Group Type** as **sip** and give it a descriptive **Group Name**. Set a valid **TAC** and set the **Service Type** as **tie**. Set the **Member Assignment Method** as **auto**, set the **Signaling Group** as administered above and set the **Number of Members** to the number required (max 255)

| add trunk-group 2                                   | 0<br>TRUNH    | GROUP                          | <b>Page 1</b> of 22                                                  |  |
|-----------------------------------------------------|---------------|--------------------------------|----------------------------------------------------------------------|--|
| Group Number: 20<br>Group Name: SM1                 | G1            | coup Type: sip<br>COR: 1       | CDR Reports: y<br>TN: 1 <b>TAC: 720</b>                              |  |
| Direction: two<br>Dial Access? n<br>Queue Length: O | -way Outgoing | g Display? n<br>Night          | Service:                                                             |  |
| Service Type: tie                                   |               | uth Code? n<br>Member As<br>Nu | signment Method: auto<br>Signaling Group: 20<br>mber of Members: 255 |  |

On Page 3 set the **Numbering Format** as **private** so that calls sent over this trunk will not be proceeded by a +.

| add trunk-group 20<br>TRUNK FEATURES | Page 3 of 22                                                                                                    |
|--------------------------------------|----------------------------------------------------------------------------------------------------|
| ACA Assignment? n                    | Measured: none<br>Maintenance Tests? y                                                                                                    |
| Suppress # Outpulsing? n <b>Numb</b> | Dering Format: private<br>UUI Treatment: shared<br>Maximum Size of UUI Contents: 128<br>Replace Restricted Numbers? n<br>Replace Unavailable Numbers? n |
| M<br>Send UCID? n                    | Hold/Unhold Notifications? y<br>Nodify Tandem Calling Number: no                                                                                        |

Use the **change ip-network-region x** (where x is the network region to be configured) command to assign an appropriate domain name to be used by Communication Manager, in the example below **devconnect.local** is used.

```
change ip-network-region 1
                                                           Page
                                                                  1 of
                                                                       20
                              IP NETWORK REGION
 Region: 1
Location: 1
                Authoritative Domain: devconnect.local
   Name: default NR
MEDIA PARAMETERS
                              Intra-region IP-IP Direct Audio: yes
     Codec Set: 1
                              Inter-region IP-IP Direct Audio: yes
  UDP Port Min: 2048
                                         IP Audio Hairpinning? y
  UDP Port Max: 3329
DIFFSERV/TOS PARAMETERS
Call Control PHB Value: 46
       Audio PHB Value: 46
       Video PHB Value: 26
802.1P/Q PARAMETERS
Call Control 802.1p Priority: 6
       Audio 802.1p Priority: 6
       Video 802.1p Priority: 5
                                 AUDIO RESOURCE RESERVATION PARAMETERS
H.323 IP ENDPOINTS
                                                       RSVP Enabled? n
 H.323 Link Bounce Recovery? y
Idle Traffic Interval (sec): 20
  Keep-Alive Interval (sec): 5
           Keep-Alive Count: 5
```

Use the **change ip-codec-set x** (where x is the ip-codec set used) command to designate a codec set compatible with the Funktel f.airnet Handsets, which support both **G.711A** and **G.729A**.

```
change change ip-codec-set 1 Page 1 of 2

IP Codec Set
Codec Set: 1

Audio Silence Frames Packet
Codec Suppression Per Pkt Size(ms)
1: G.711A n 2 20
2:
```

# 6. Configure Avaya Aura® Session Manager

The Funktel DPx is added to Session Manager as a SIP Entity and an Entity Link, Routing Policy and Dial Pattern is added to route calls to the f.airnet DECT Handsets. In order make changes in Session Manager a web session to System Manager is opened. Navigate to http://<System Manager IP Address>/SMGR, enter the appropriate credentials and click on **Log On** as shown below.

| Aura <sup>®</sup> System Manager 7.0                                                                                                    |                                                                                              |
|----------------------------------------------------------------------------------------------------|----------------------------------------------------------------------------------------------|
|                                                                                                    |                                                                                              |
| Recommended access to System Manager is via FQDN.                                                                                                    |                                                                                              |
| Go to central login for Single Sign-On                                                                                                    | User ID: admin                                                                               |
| If IP address access is your only option, then note that authentication will fail in the following cases:                                                                                                    | Password:                                                                                    |
| <ul> <li>First time login with "admin" account</li> <li>Expired/Reset passwords</li> </ul>                                                                                                    | Log On Cancel                                                                                |
| Use the "Change Password" hyperlink on this page to change the password manually, and then login.                                                                                                    | Change Password                                                                              |
| Also note that single sign-on between servers in the same security domain<br>is not supported when accessing via IP address.                                                                                                    | O Supported Browsers: Internet Explorer 9.x, 10.x or 11.x or Firefox 36.0,<br>37.0 and 38.0. |
| This system is restricted solely to authorized users for legitimate business<br>purposes only. The actual or attempted unauthorized access, use, or<br>modification of this system is strictly prohibited.                                                                                                    |                                                                                              |
| Unauthorized users are subject to company disciplinary procedures and or<br>criminal and civil penalties under state, federal, or other applicable<br>domestic and foreign laws.                                                                                                    |                                                                                              |
| The use of this system may be monitored and recorded for administrative<br>and security reasons. Anyone accessing this system expressly consents to<br>such monitoring and recording, and is advised that if it reveals possible<br>evidence of criminal activity, the evidence of such activity may be provided<br>to law enforcement officials. |                                                                                              |
| All users must comply with all corporate instructions regarding the<br>protection of information assets.                                                                                                    |                                                                                              |

# 6.1. Configuration of a Domain

Click on **Routing** highlighted below.

| AVAVA<br>Aura <sup>®</sup> System Manager 7.0 |                                 | Last Logged on at November 2, 2015 4:37<br>GO |
|-----------------------------------------------|---------------------------------|-----------------------------------------------|
| 🍇 Users                                       | Communication Manager           | Q, Services                                   |
| Directory Synchronization                     | Communication Server 1000       | Bulk Import and Export                        |
| Groups & Roles                                | Conferencing                    | Configurations                                |
| User Management                               | Engagement Development Platform | Events                                        |
| User Provisioning Rule                        | IP Office                       | Geographic Redundancy                         |
|                                               | Media Server                    | Inventory                                     |
|                                               | Meeting Exchange                | Licenses                                      |
|                                               | Messaging                       | Replication                                   |
|                                               | Presence                        | Reports                                       |
|                                               | Routing                         | Scheduler                                     |
|                                               | Session Manager                 | Security                                      |
|                                               | Work Assignment                 | Shutdown                                      |
|                                               |                                 | Solution Deployment Manager                   |
|                                               |                                 | Tempt Management                              |
|                                               |                                 | - court rungement                             |

Click on **Domains** in the left window. If there is not a domain already configured click on **New**. In the example below there exists a domain called devconnect.local which has been already configured.

| AVAVA                                |                                        |      |                         |  |
|--------------------------------------|----------------------------------------|------|-------------------------|--|
| Aura <sup>®</sup> System Manager 7.0 |                                        |      |                         |  |
| Home Routing X                       |                                        |      |                         |  |
| • Routing                            | Home / Elements / Routing / Domains    |      |                         |  |
| Domains                              | Domain Management                      |      |                         |  |
| Locations                            |                                        |      |                         |  |
| Adaptations                          | New Edit Delete Duplicate More Actions |      |                         |  |
| SIP Entities                         | 1 Itam 3                               |      |                         |  |
| Entity Links                         |                                        | Type | Notor                   |  |
| Time Ranges                          | devconnect.local                       | sip  | Default domain for Paul |  |
| Routing Policies                     | Select : All, None                     |      |                         |  |
| Dial Patterns                        | <u></u>                                |      |                         |  |
| Regular                              |                                        |      |                         |  |
| Expressions                          |                                        |      |                         |  |
| Defaults                             |                                        |      |                         |  |

Clicking on the domain name above will open the following window; this is simply to show an example of such a domain. When entering a new domain the following should be entered, once the domain name is entered click on **Commit** to save this.

| AVAVA                                |                                     |       |                         |
|--------------------------------------|-------------------------------------|-------|-------------------------|
| Aura <sup>®</sup> System Manager 7.0 |                                     |       |                         |
| Home Routing X                       |                                     |       |                         |
| ▼ Routing                            | Home / Elements / Routing / Domains |       |                         |
| Domains                              | Domain Management                   |       |                         |
| Locations                            | Domain Management                   |       | Commit Cancer           |
| Adaptations                          |                                     |       |                         |
| SIP Entities                         | 1 Item 🙃                            |       |                         |
| Entity Links                         | Name                                | Type  | Notes                   |
| Time Ranges                          | * devconnect.local                  | sip 🗸 | Default domain for Paul |
| Routing Policies                     |                                     |       |                         |
| Dial Patterns                        |                                     |       |                         |
| Regular                              |                                     |       |                         |
| Expressions                          |                                     |       | Commit Cancel           |
| Defaults                             |                                     |       |                         |

### 6.2. Configuration of a Location

Click on **Locations** in the left window and if there is no Location already configured then click on New, however in the screen below a location called **Devconnect** is already setup and configured and clicking into this will show its contents.

| AVAVA<br>Aura <sup>®</sup> System Manager 7.0 |                                        |             |
|-----------------------------------------------|----------------------------------------|-------------|
| Home Routing ×                                |                                        |             |
| Routing                                       | Home / Elements / Routing / Locations  |             |
| Domains                                       | Leastion                               |             |
| Locations                                     |                                        |             |
| Adaptations                                   | New Edit Delete Duplicate More Actions |             |
| SIP Entities                                  |                                        |             |
| Entity Links                                  | 2 Items I ಿ                            |             |
| Time Ranges                                   | Name                                   | Correlation |
| Routing Policies                              | Devconnect                             |             |

The Location below shows a suitable **Name** with a **Location Pattern** of **10.10.16.0**. Once this is configured click on **Commit**.

|       | stem Manager 7.0 |                                      |         |            |               | Last Logged on at January 24, 2017 3:01 PM<br>Go |
|-------|------------------|--------------------------------------|---------|------------|---------------|--------------------------------------------------|
| Home  | Session Manag    | er × Routing ×                       |         |            |               |                                                  |
| - Rou | ting             | Home / Elements / Routing / Location | 5       |            |               | 0                                                |
| D     | omains           |                                      |         |            |               | Help ?                                           |
| Le    | ocations         | Location Details                     |         |            | Commit Cancel |                                                  |
| A     | daptations       |                                      |         |            |               |                                                  |
| S     | IP Entities      | General                              |         |            | <br>          |                                                  |
| E     | ntity Links      |                                      | * Name: | Devconnect | <br>          |                                                  |
| Ti    | me Ranges        |                                      | Notes:  |            |               |                                                  |
|       |                  | Location Pattern                     |         |            |               |                                                  |
|       |                  | Add Remove                           |         |            |               |                                                  |
|       |                  | 2 Items 🛛 🍣                          |         |            |               | Filter: Enable                                   |
|       |                  | IP Address Pattern                   |         |            | Notes         |                                                  |
|       |                  | * 10.10.16.0                         |         |            |               |                                                  |
|       |                  | * 10.10.6.0                          |         |            |               |                                                  |
|       |                  | Select : All, None                   |         |            |               |                                                  |
|       |                  |                                      |         |            | Commit Cancel |                                                  |

### 6.3. Configuration of the Funktel DPx as a SIP Entity

From the left hand menu select **SIP Entities** and click on **New.** 

| Home Routing X   |       |                                      |                    |              |
|------------------|-------|--------------------------------------|--------------------|--------------|
| ▼ Routing ◀      | Home  | / Elements / Routing / SIP Entities  |                    |              |
| Domains          |       |                                      |                    |              |
| Locations        | SIP   | Entities                             |                    |              |
| Adaptations      | New   | Edit Delete Duplicate More Actions - |                    |              |
| SIP Entities     |       |                                      |                    |              |
| Entity Links     | 24 It | ems 🛛 💝                              |                    |              |
| Time Ranges      |       | Name                                 | FQDN or IP Address | Туре         |
| Routing Policies |       | AAEP1620                             | 10.10.16.20        | Voice Portal |
| Dial Dattaras    |       | AMS1616                              | 10.10.16.16        | Media Server |

Enter a descriptive **Name:**, The **IP address** of the Funktel DPx and Select **SIP Trunk** from the **Type:** drop down. Select the Location added in **Section 6.2**and Click on Commit to save the changes

| Home Routing X      |                                          |
|---------------------|------------------------------------------|
| ▼ Routing           | Home / Elements / Routing / SIP Entities |
| Domains             |                                          |
| Locations           | SIP Entity Details                       |
| Adaptations         | General                                  |
| SIP Entities        | * Name: Funktel                          |
| Entity Links        | * FQDN or IP Address: 10.10.16.7         |
| Time Ranges         | Type: SIP Trunk 🔻                        |
| Routing Policies    | Notes:                                   |
| Dial Patterns       |                                          |
| Regular Expressions | Adaptation:                              |
| Defaults            | Location: Devconnect <b>v</b>            |
|                     | Time Zone: Europe/Dublin T               |
|                     | * SIP Timer B/F (in seconds): 4          |
|                     | Credential name:                         |
|                     | Securable:                               |
|                     | Call Detail Recording: egress 🔻          |
|                     |                                          |
|                     | Loop Detection                           |
|                     | Loop Detection Mode: On V                |
|                     | Loop Count Threshold: 5                  |
|                     | Loop Detection Interval (in msec): 200   |

# 6.4. Configuration of the entity Link between Session Manager and the Funktel DPx

From the left hand menu select **Entity Links.** Click on **New.** 

| Home Routing ×   |                                                  |             |              |          |      |              |              |      |               |  |
|------------------|--------------------------------------------------|-------------|--------------|----------|------|--------------|--------------|------|---------------|--|
| ▼ Routing 4      | Routing Home / Elements / Routing / Entity Links |             |              |          |      |              |              |      |               |  |
| Domains          |                                                  |             |              |          |      |              |              |      |               |  |
| Locations        | Entity Links                                     |             |              |          |      |              |              |      |               |  |
| Adaptations      | New Edit Delete Duplicate More Actions -         |             |              |          |      |              |              |      |               |  |
| SIP Entities     |                                                  |             |              |          |      |              |              |      |               |  |
| Entity Links     | 21 It                                            | ems 🛛 🥲     |              |          |      |              |              |      |               |  |
| Time Ranges      |                                                  | Name        | SIP Entity 1 | Protocol | Port | SIP Entity 2 | DNS Override | Port | Connection Po |  |
| Routing Policies |                                                  | AAEP1620 EL | SM71676      | тср      | 5060 | AAEP1620     |              | 5060 | trusted       |  |
| Dial Dattorne    |                                                  | AMS1616 EL  | SM71676      | TCP      | 5060 | AMS1616      |              | 5060 | trusted       |  |

Enter a descriptive **Name**. Select the Session Manager entity connected to the Communication manager as **SIP Entity 1**. Select the SIP entity added in **Section 6.3** as **SIP Entity 2**. Set the protocol to **TCP** and the default port will update automatically.

| SIP Entities        | 1 Itom - M         |              |          |        |               |                 | Filter: Enable |
|---------------------|--------------------|--------------|----------|--------|---------------|-----------------|----------------|
| Entity Links        | 1 Item 🤯           |              | _        | 1      |               |                 | Filter, Enable |
| Time Ranges         | Name               | SIP Entity 1 | Protocol | Port   | SIP Entity 2  | DNS<br>Override | Port           |
| Routing Policies    |                    | -            |          |        |               |                 |                |
| Dial Patterns       | * Funktel_EL       | • Q SM71676  | TCP V    | * 5060 | * Q Funktel   |                 | * 5060         |
| Regular Expressions | Select : All, None |              |          |        |               |                 | ,              |
| Defaults            |                    |              |          |        |               |                 |                |
|                     |                    |              |          |        |               |                 |                |
|                     |                    |              |          |        |               |                 |                |
|                     |                    |              |          |        | Commit Cancel |                 |                |

### 6.5. Configuration of the Routing Policy

Select **Routing Policies** from the left hand menu and click on **New**.

| Home Routing X   |                                              |          |         |             |
|------------------|----------------------------------------------|----------|---------|-------------|
| ▼ Routing 4      | Home / Elements / Routing / Routing Policies |          |         |             |
| Domains          | Deutin a Delisies                            |          |         |             |
| Locations        | Routing Policies                             |          |         |             |
| Adaptations      | New Edit Delete Duplicate More Actions -     |          |         |             |
| SIP Entities     |                                              |          |         |             |
| Entity Links     | 16 Items 🛛 🥲                                 |          |         |             |
| Time Ranges      | Name                                         | Disabled | Retries | Destination |
| Routing Policies | AAEP1620 RP                                  |          | 0       | AAEP1620    |
| Dial Patterns    | AMS1616 RP                                   |          | 0       | AMS1616     |

| Home Routing *      |                                    |                    |            |               |
|---------------------|------------------------------------|--------------------|------------|---------------|
| ▼ Routing 4         | Home / Elements / Routing / Routin | g Policies         |            |               |
| Domains             |                                    | -                  |            |               |
| Locations           | Routing Policy Detail              | S                  |            | Commit Cancel |
| Adaptations         | General                            |                    |            |               |
| SIP Entities        |                                    | * Name:            | Funktel RP |               |
| Entity Links        |                                    | Disabled:          |            |               |
| Time Ranges         |                                    | * Potrios:         |            |               |
| Routing Policies    |                                    | Retries.           | <u> </u>   |               |
| Dial Patterns       |                                    | Notes:             |            |               |
| Regular Expressions | SIP Entity as Destination          |                    |            |               |
| Defaults            | Select                             |                    |            |               |
|                     | Name                               | FQDN or IP Address | ;          |               |

Enter a descriptive Name: and click on Select under SIP entity as Destination.

Select the **SIP Entity** added in **Section 6.3** and click on **Select**.

| Home Routing ×        |                                 |                    |               |  |  |  |
|-----------------------|---------------------------------|--------------------|---------------|--|--|--|
| ▼ Routing 4           | Home / Elements / Routing / Rou | uting Policies     |               |  |  |  |
| Domains               |                                 |                    |               |  |  |  |
| Locations             | SIP Entities                    |                    | Select Cancel |  |  |  |
| Adaptations           |                                 |                    |               |  |  |  |
| SIP Entities          | SIP Entities                    |                    |               |  |  |  |
| Entity Links          | SIT Entities                    |                    |               |  |  |  |
| Time Ranges           | 24 Items 🛛 💝                    |                    |               |  |  |  |
| -<br>Pouting Policies | Name                            | FQDN or IP Address | Туре          |  |  |  |
|                       | AAEP1620                        | 10.10.16.20        | Voice Portal  |  |  |  |
| Dial Patterns         | AMS1616                         | 10.10.16.16        | Media Server  |  |  |  |
| Regular Expressions   | Funktel                         | 10.10.16.7         | SIP Trunk     |  |  |  |

Click on **Commit**.

| Home Routing X      |                                    |                    |           |
|---------------------|------------------------------------|--------------------|-----------|
| ▼ Routing 4         | Home / Elements / Routing / Routin | g Policies         |           |
| Domains             | Routing Policy Detail              | s Commit           | Cancel    |
| Locations           | Routing Folicy Detail              |                    |           |
| Adaptations         | General                            |                    |           |
| SIP Entities        |                                    | * Name: Funktel_RP |           |
| Entity Links        |                                    | Disabled:          |           |
| Time Ranges         |                                    |                    |           |
| Routing Policies    |                                    |                    |           |
| Dial Patterns       |                                    | Notes:             |           |
| Regular Expressions | SIP Entity as Destination          |                    |           |
| Defaults            | Select                             |                    |           |
|                     | Name                               | FQDN or IP Address | Туре      |
|                     | Funktel                            | 10.10.16.7         | SIP Trunk |

### 6.6. Configuration of a Dial Pattern to route calls to the Funktel DPx

From the left hand menu select **Dial Patterns** and click on **New**.

| Home Routing X        |      |                        |               |          |                |                |                    |         |
|-----------------------|------|------------------------|---------------|----------|----------------|----------------|--------------------|---------|
| ▼ Routing             | Home | / Elements / Routing / | Dial Patterns |          |                |                |                    |         |
| Domains               |      |                        |               |          |                |                |                    |         |
| Locations             | Dia  | l Patterns             |               |          |                |                |                    |         |
| Adaptations           | New  | Edit Delete D          | uplicate Mor  | e Action | IS 🔻           |                |                    |         |
| SIP Entities          |      |                        |               |          |                |                |                    |         |
| Entity Links          | 31 I | tems I 🍣               |               |          |                |                |                    |         |
| Time Ranges           |      | Pattern                | Min           | Max      | Emergency Call | Emergency Type | Emergency Priority | SIP Dom |
| Routing Policies      |      | 0131827xxxx            | 11            | 11       |                |                |                    | -ALL-   |
| Dial Patterns         |      | 01418230xxx            | 11            | 11       |                |                |                    | -ALL-   |
| Describe Freedomics - |      | 0141827xxxx            | 11            | 11       |                |                |                    | -ALL-   |
| Regular Expressions   |      | <u>091737xxx</u>       | 9             | 9        |                |                |                    | -ALL-   |
| Defaults              |      | <u>207xxxx</u>         | 7             | 7        |                |                |                    | -ALL-   |
|                       |      | 220xxxx                | 7             | 7        |                |                |                    | -ALL-   |

Enter the **Pattern:** that corresponds with the Extension numbers administered in **Section 7.4**. Enter the **Min** and **Max** digits for the extensions. Click on **Add** under **Originating Locations and Routing Policies**.

| Home Routing ×      |                                     |                               |                        |      |                            |
|---------------------|-------------------------------------|-------------------------------|------------------------|------|----------------------------|
| ▼ Routing 4         | Home / Elements / Routing / Dial Pa | tterns                        |                        |      |                            |
| Domains             | Dial Dattaux Dataila                |                               |                        | Com  | with Company               |
| Locations           | Dial Pattern Details                |                               |                        | Con  | imit Cancel                |
| Adaptations         | General                             |                               |                        |      |                            |
| SIP Entities        |                                     | * Pattern: 807                | xxxx                   |      |                            |
| Entity Links        |                                     | * Min: 7                      |                        |      |                            |
| Time Ranges         |                                     | · ····· ,                     |                        |      |                            |
| Routing Policies    |                                     | * Max: /                      |                        |      |                            |
| Dial Patterns       |                                     | Emergency Call: 📃             |                        |      |                            |
| Regular Expressions | E                                   | mergency Priority: 1          |                        |      |                            |
| Defaults            |                                     | Emergency Type:               |                        |      |                            |
|                     |                                     | SIP Domain: -AL               | L- 🔻                   |      |                            |
|                     |                                     | Notes:                        |                        |      |                            |
|                     | Originating Locations and I         | Routing Policies              |                        |      |                            |
|                     | Add Remove                          |                               |                        |      |                            |
|                     | 1 Item                              |                               |                        |      |                            |
|                     | Originating Location Name 🔺         | Originating Location<br>Notes | Routing Policy<br>Name | Rank | Routing Policy<br>Disabled |

Select **Apply the Selected Routing Policies to All Originating Locations**. Select the Routing Policy administered in **Section 6.5** 

| Home Routing *      |                                                          |           |               |
|---------------------|----------------------------------------------------------|-----------|---------------|
| ▼ Routing ◀         | Home / Elements / Routing / Dial Patterns                |           |               |
| Domains             |                                                          |           |               |
| Locations           | Originating Location                                     |           | Select Cancel |
| Adaptations         |                                                          |           |               |
| SIP Entities        | Originating Location                                     |           |               |
| Entity Links        | Apply The Selected Routing Policies to All Originating I | locations |               |
| Time Ranges         | Appry The Selected Routing Policies to All Originating I | Locations |               |
| Routing Policies    | 5 Items 🖓                                                |           |               |
| Dial Patterns       | Name                                                     |           | Note          |
| Regular Expressions | CM63Loc                                                  |           |               |
| Defaults            | Devconnect                                               |           |               |
|                     | Select : All, None                                       |           |               |
|                     | Routing Policies                                         |           |               |
|                     | 16 Items 🛛 🥲                                             |           |               |
|                     | Name                                                     | Disabled  | Destination   |
|                     | AAEP1620_RP                                              |           | AAEP1620      |
|                     | AMS1616_RP                                               |           | AMS1616       |
|                     | Funktel_RP                                               |           | Funktel       |

Click on Commit.

| Home Routing X      |                                                       |       |                        |      |                            |                               |
|---------------------|-------------------------------------------------------|-------|------------------------|------|----------------------------|-------------------------------|
| ▼ Routing ◀         | Home / Elements / Routing / Dial Patterns             |       |                        |      |                            |                               |
| Domains             |                                                       |       |                        |      |                            |                               |
| Locations           | Dial Pattern Details                                  |       |                        | Com  | mit Cancel                 |                               |
| Adaptations         | General                                               |       |                        |      |                            |                               |
| SIP Entities        | * Pattern:                                            | 807xx | (XX                    |      |                            |                               |
| Entity Links        | * Min-                                                | 7     |                        |      |                            |                               |
| Time Ranges         |                                                       | -     |                        |      |                            |                               |
| Routing Policies    | * Max:                                                | /     |                        |      |                            |                               |
| Dial Patterns       | Emergency Call:                                       |       |                        |      |                            |                               |
| Regular Expressions | Emergency Priority:                                   | 1     |                        |      |                            |                               |
| Defaults            | Emergency Type:                                       |       |                        |      |                            |                               |
|                     | SIP Domain:                                           | -ALL- | •                      |      |                            |                               |
|                     | Notes:                                                |       |                        |      |                            |                               |
|                     | Origination Leasting and Deutine Deliving             |       |                        |      |                            |                               |
|                     | Originating Eccations and Routing Policies            | •     |                        |      |                            |                               |
|                     | Add Remove                                            |       |                        |      |                            |                               |
|                     | 1 Item 🧬                                              |       |                        |      |                            |                               |
|                     | Originating Location Name  Originating Location Notes | n I   | Routing Policy<br>Name | Rank | Routing Policy<br>Disabled | Routing Policy<br>Destination |
|                     | -ALL-                                                 |       | Funktel_RP             | 0    |                            | Funktel                       |
|                     | Select : All, None                                    |       |                        |      |                            |                               |

# 7. Configure DPx SIP Trunk

### 7.1. About the configuration software

The Java-based DPx Admin configuration software has the following system requirements:

- Windows-PC or Linux-PC
- Java Version 8 (tested with Oracle JRE)

The configuration screens are grouped in topics, for the sake of greater clarity. Each screen presents a clear list structure, which can be further enhanced with the aid of filters. "Tool tips" are built into the configuration screens... If you place the cursor on a term, a tool tip regarding this term is soon superimposed, which will facilitate configuration. All configured data sets can be deactivated individually on a temporary basis without the respective data set being lost.

### 7.2. Network

As standard, the first Ethernet interface NET 1 is configured with the IP address 192.168.0.253 and the network mask with 255.255.255.0. No DHCP server is configured on this interface. **DHCP-Server** 

The second Ethernet interface NET 2, if available, serves as a DHCP server and makes numbers 172.20.153.x available in the IP network, with the network mask 255.255.255.0 Its own address is 172.20.153.1. Addresses 172.20.153.2 to 172.20.153.9 are not allocated via DHCP. Ensure that no other DHCP server is operating on the network. The operation of the two DHCP servers in the same network is not supported!

# 7.3. Exclusive Ethernet connection to a PC

This connection is required if you wish to configure the DPx, before integrating into the network. This is also the recommended method.

Use an Ethernet cable (CAT-5, crossed), to connect a PC to interface NET2 of the appliance. In order to be able to establish an exclusive Ethernet connection with the appliance, the PC must satisfy the following requirements.

- The TCP/IP protocol must be installed on the PC. Check the TCP/IP settings
- The network addresses of both systems must match each other. In doing so the following options are available:
- No change to the network settings of the appliance is required as the PC will acquire its IP address dynamically. This will be a fixed IP address in the 172.20.153.10–172.20.153.254 range and set the sub-network mask to 255.255.255.0
- The IP address of the DPx appliance is changed in the course of the basic configuration and have adapted the conditions according to the circumstances of the network. Set the same sub-network mask and a fixed IP address in the same address range on the PC. The IP addresses of both systems may only differ from each other in the final address block. 172.20.153.1 and PC: 172.20.153.20). Call up the DPx Admin Interface by means of your web browser and start the configuration.

Further information in this regard can be found in the chapter titled "Calling up the DPx as Administrator".

### 7.3.1. Calling up DPx as Administrator (DPx Admin)

Start your web browser (e.g. MS Internet Explorer, Firefox, Chrome or Safari) and enter the IP number of the system in the address line (see previous section). The DPx Admin program is downloaded from DPx and started.

The login screen appears:

| Login |                   |       |
|-------|-------------------|-------|
|       | Username Password | Login |

As the administrator, use an appropriate login and password.

The default password must be changed during the initial installation. Make a note of the new password and store it in a safe place. Should you forget the password, the system must be reset to the factory settings by the customer service department.

After clicking on **Login** access is granted to the DPx.

The main menu is always in the top blue bar. Pull-down sub-menus will be shown when clicking on the menu items.

|          |         | and the second second s |         |        |      |           |  |
|----------|---------|----------------------------------------------------------------------------------------------------|---------|--------|------|-----------|--|
| Settings | Numbers | Modules                                                                                                    | Reports | System | Help | Languages |  |

### 7.3.2. Settings

Under Settings for the drop-down menu shows Administrators, Options, Network, Music on Hold, LDAP, Dial helper, Security, Licenses, Time Setting and Certificate sub menus.

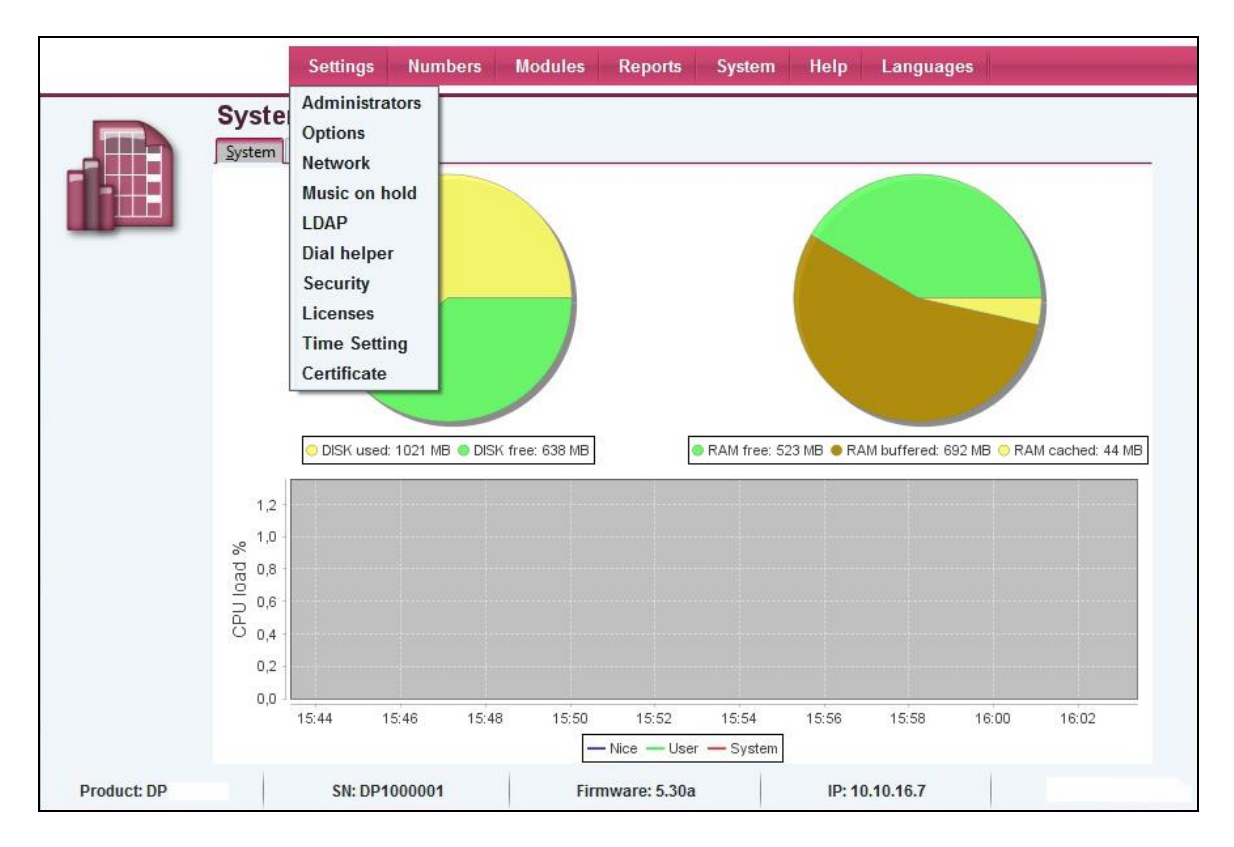

### 7.3.2.1 Default

| Defaul <u>t</u> Perr | missions ACD Monitor Queues Callgroups                                                                 |                                |
|----------------------|----------------------------------------------------------------------------------------------------|--------------------------------|
| Active               | <b>1</b>                                                                                               |                                |
| Data:                |                                                                                                    |                                |
| Vame                 | Administrator                                                                                          |                                |
| Description          | Administrator                                                                                          |                                |
| Jsername             | admin                                                                                                  |                                |
| assword              |                                                                                                    |                                |
| assword              |                                                                                                    |                                |
|                      |                                                                                                    |                                |
| mail                 |                                                                                                    |                                |
| tartmask             | System info                                                                                            | ~                              |
| Extension            |                                                                                                    |                                |
| ctive                | Select the checkbox, if this administrator is to b<br>deactivating, login by means of the stored acces | e active. By<br>ss data is not |
| ata:                 | possiole.                                                                                              |                                |

| Name        | Enter a name for this administrator.                                    |
|-------------|-------------------------------------------------------------------------|
| Description | Enter a description for this administrator if necessary.                |
| Username    | Enter the username for the login process.                               |
| Password    | The password required for the login process.                            |
| Email       | An e-mail address can be stored for the administrator.                  |
| Startmask   | the start screen stored at this point appears after a successful login. |
| Extension   | An extension can be allocated to the administrator. This is             |
|             | necessary if the administrator has SiMo (silent monitoring) rights      |
|             | for the ACD monitor, among others.                                      |

### 7.3.2.2 Network

Multiple configurations can be defined, of which only one can be active at any one time. Usually, only one configuration data set is required.

| Filter off | ~       | ]                     |              |           |          |
|------------|---------|-----------------------|--------------|-----------|----------|
| Active     | Name    | Description           | Country code | Area code | Number   |
|            | fairnet | Standardkonfiguration | 49           | 69        | 90739886 |
|            |         |                       |              |           |          |
|            |         |                       |              |           |          |
|            |         |                       |              |           |          |
|            |         |                       |              |           |          |
|            |         |                       |              |           |          |
|            |         |                       |              |           |          |
|            |         |                       |              |           |          |
|            |         |                       |              |           |          |
|            |         |                       |              |           |          |
|            |         |                       |              |           |          |
|            |         |                       |              |           |          |
|            |         |                       |              |           |          |
|            |         |                       |              |           |          |
|            |         |                       |              |           |          |
|            |         |                       |              |           |          |
|            |         |                       |              |           |          |
|            |         |                       |              |           |          |
|            |         |                       |              |           |          |

By double-clicking the entry above the Standard entry screen is opened. By clicking on **New** an entry screens opens and new entries can be added as follows.

### 7.3.2.3 Standard

| Data:                |          |                                |                       |
|----------------------|----------|--------------------------------|-----------------------|
| Name                 | fairnet  | Description                    | Standardkonfiguration |
| PBX:                 |          |                                |                       |
| Country code         | 49       | Area code                      | 69                    |
| Number               | 90739886 |                                |                       |
| ENUM:                |          |                                |                       |
| ENUM                 |          | ENUM standby time              | 30                    |
| ENUM Fallthrough     |          |                                |                       |
| BMS contact cente    | r:       |                                |                       |
| BMS IP               |          | BMS port                       | 80                    |
| BMS user             |          | BMS password                   | []                    |
| REST:                |          |                                |                       |
| REST session timeout | 15       |                                |                       |
| Voicemailbox:        |          |                                |                       |
| Min length           | 1        | <ul> <li>Max length</li> </ul> | 180 🗸                 |
| Silence detection    | 0        | <ul> <li>Charset</li> </ul>    | UTF-8 🗸               |
|                      |          |                                |                       |
|                      |          |                                |                       |
|                      |          |                                |                       |

| Active                     | Mark the checkbox, if this setting is to be active.                                                                 |
|----------------------------|----------------------------------------------------------------------------------------------------|
| Data:                      |                                                                                                    |
| Name                       | Enter a name for this configuration in the field.                                                                   |
| Description                | Enter a description for this configuration if necessary.                                                            |
| PBX:                       |                                                                                                    |
| Country code               | Entry of the international country code (Germany = <b>49</b> , Austria = <b>43</b> , Switzerland = <b>41</b> etc.). |
| Area code                  | Entry of the area code without a zero prefix (example: $Kiel = 431$ ).                                              |
| Number                     | The fixed line or connection number supplied by your telephone service provider.                                    |
| ENUM:                      | -                                                                                                    |
| ENUM                       | Mark the checkbox to switch on the ENUM functionality.                                                              |
| ENUM standby time          | Here the time (in seconds) can be set.                                                                              |
| ENUM Fallthrough           | Mark the checkbox if in the case of a non-existent ENUM entry,                                                      |
|                            | the calls is to be made via the configured IP provider.                                                             |
| <b>BMS Contact Centre:</b> |                                                                                                    |
| BMS IP                     | IP address of the DPx BMS Contact Centre application server.                                                        |
| BMS port                   | User port of the DPx BMS Contact Centre application server.                                                         |
|                            |                                                                                                    |

SJW; Reviewed: SPOC 6/14/2017

| BMS user                  | The user name for the DPx BMS server. The BMS server must use this data to log in to the DPx IP DPx                                                                                                    |
|---------------------------|----------------------------------------------------------------------------------------------------|
| BMS password <b>REST:</b> | The password for the DPx BMS server.                                                                                                    |
| REST session timeout      | The automatic session end of a connection by means of the REST<br>API is set here. If an exchange of data no longer takes place via<br>this connection, then the connection is disconnected automatically<br>after the preset number of minutes.                                                          |
| Voice mailbox:            |                                                                                                    |
| Min length                | Enter the minimum duration in seconds of a voice message here.<br>The minimum duration must always be greater than the time<br>required for the detection of silence.                                                                                                    |
| Max length                | Enter the maximum duration of a voice message here. The maximum duration must always be greater than the minimum duration.                                                                                                    |
| Detection of silence      | Here how many seconds the voice mailbox must recognise the end<br>of a voice message is set. If, for example, nothing is said for the set<br>period of time, then the recording is ended automatically. The time<br>required for recognition of silence must always be less than the<br>minimum duration. |
| Charset                   | Select the character set coding for e-mail notifications of the voice mailbox.                                                                                                    |

Note:ENUM stands for telephone number mapping and can be understood to be similar to the domain name system (DNS). A completely normal telephone number is entered into database at DENIC and can then be accessed by Internet via the IP protocol. This can only happen if the connection also controls IP telephony. Should this not be the case, then the DPx DPx will simply dial in the conventional way via the telephone network.

ENUM has the advantage that the subscriber does not have to remember various numbers. Nowadays, service providers offer a cross-over from IP telephony to the fixed line network. However, if a customer of one operator now wishes to call a subscriber of the other, then he/she must know the other's VoIP number. The interconnection of the networks does not help in this instance. Use ENUM here. You simply dial the known fixed-line number and the DPx looks up the desired route automatically. If the ENUM entry is positive, then a purely Internet-based connection is used; if the entry is negative, then dialling takes place via one of the configured VoIP providers.

### 7.3.2.4 Advanced

| Phonebook:                        |                            |                              |       |
|-----------------------------------|----------------------------|------------------------------|-------|
| Telephone directoy resolution     |                            |                              |       |
| Default values:                   |                            |                              |       |
| Language                          | English 🗸                  |                              |       |
| External call forwarding          |                            | CDR expiry                   | 180 🗸 |
| Login or logoff main ringer       |                            |                              |       |
| SIP:                              |                            |                              |       |
| reinvite                          |                            | IP external                  | []    |
| STUN                              |                            | STUN server                  |       |
| Call-Info                         |                            | Call-Info IP                 | []    |
| P-Asserted-Identity               | Caller Number > Called N 🗸 |                              |       |
| T.38:                             |                            |                              |       |
| Error correction                  | FEC 🗸                      | Max packet size              | 400 🗸 |
| Telephone connection:             |                            |                              |       |
| Automatic exchange identifikation |                            | Exchange identification code | 0     |
| E-mail:                           |                            |                              |       |
| Email domain                      |                            | Relay host                   | []    |
| Email address                     |                            |                              |       |
| SMTP user                         |                            | SMTP password                | []    |
| TLS                               |                            | Port                         | 25    |

#### Phonebook:

Phone directory resolution Mark the checkbox, if a name entered in the phone book is to be shown in the telephone display.

#### **Default values:**

| Language                    | Select the default language for voice messages. If, for example, another language has been selected for a voice mailbox, then the                                                                              |
|-----------------------------|----------------------------------------------------------------------------------------------------|
| External call forwarding    | language that has been configured for the voice mailbox is used.<br>Activate this function if every extension to be able to set the call<br>forwarding function of any other extension. Call forwarding is set |
| CDR expiry                  | Set the number of days after which the CDR data is to be deleted automatically.                                                                                                    |
| Recording storage period    | Set the number of days after which the recordings are to be deleted automatically.                                                                                                    |
| Login or logoff main ringer | When using secondary extensions, the main extension can be logged in or logged out by calling on its own extension number. Activate this option, if you wish to allow this function.                           |

| SJW; Reviewed: |
|----------------|
| SPOC 6/14/2017 |

| SIP:                             |                                                                                                    |
|----------------------------------|----------------------------------------------------------------------------------------------------|
| Reinvite                         | Mark the checkbox, to allow this function.                                                                                                    |
| Reinvite                         | By using this SIP option one can ensure that the RTP data of a<br>VoIP call can be transferred directly between the terminals. This<br>can reduce the data packet propagation times and free up the DPx<br>One should be careful when using this option on networks that are<br>operated behind a NAT gateway to the Internet and via which IP<br>phone calls are also made |
| IP external                      | This IP address is used for all outgoing SIP connections. This is<br>helpful if the DPx is operated behind a NAT gateway and, for<br>example, calls are to be made via an SIP service provider This IP<br>address is not used in IP sub-networks, for which the DPx has his<br>own IP address.                                                                              |
| STUN                             | Activate this function, if the DPx is operated behind a NAT gateway and a STUN server is to be used. The IP external function is thereby deactivated.                                                                                                    |
| STUN Server                      | Enter the IP address or the host name of a STUN server.                                                                                                    |
| Call-Info                        | Activate this function to activate the Call-Info header in SIP notifications. The DPx uses this, for example, to transfer an image to the terminal when a call is made.                                                                                                    |
| Call-Info IP                     | As an option, the IP address of the image source that is to be used<br>in the Call-Info header can be entered here. If no IP address is<br>stored, then the IP address of network interface NET 1 is used.<br>Normally, nothing needs to be entered here.                                                                                                    |
| P-Asserted-Identify              | In the case of calls to an extension, the P-Asserted-Identity header<br>is transferred to the terminals in SIP. Here you can determine the<br>content that is to be conveyed by this header. Most terminals are in<br>a position to evaluate and further process this header.                                                                                               |
| T.38                             |                                                                                                    |
| Error correction                 | Select between the various errors corrections for the T.38 protocol<br>Standard: FEC<br>Maximum packet size set the maximum permissible packet size.<br>Standard: 400                                                                                                    |
| <b>Telephone connection</b>      |                                                                                                    |
| Automatic exchange ID            | Mark the checkbox, if an external dial-up line is to be assigned automatically (without the input of an <b>exchange code</b> ). Internal connections must then begin with *                                                                                                    |
| Exchange ID code                 | Configure an alternative <b>exchange code</b> here. Exchange codes may contain up to 3 digits. The 0 exchange code is always active.                                                                                                    |
| E-mail                           |                                                                                                    |
| Email domain                     | Domain name that is to be entered as the sender when sending voice messages.                                                                                                    |
| Relay host                       | A relay host determines the default mail server to which the DPx sends e-mail. Here, the host must be entered with the full domain name (FQDN) or with the IP address.                                                                                                    |
| SJW; Reviewed:<br>SPOC 6/14/2017 | Solution & Interoperability Test Lab Application Notes26 of 71©2017 Avaya Inc. All Rights Reserved.FtelDPx_CM7_SM7                                                                                                    |

|               | Take care that the name has been entered in the DNS server under                                        |
|---------------|----------------------------------------------------------------------------------------------------|
|               | Network options, is entered and that the DPx can resolve this as                                        |
|               | an IP address.                                                                                          |
| Email address | E-mail address that is to be used as the sender in the case of voice messages and system notifications. |
| SMTP user     | Only to be filled in if the SMTP Server requires authentication.                                        |
| SMTP password | Only to be filled in if the SMTP Server requires authentication.                                        |
| TLS           | Activate the TLS to set up a TLS-encrypted connection with the mail server.                             |
| Port          | Enter the port number for the SMTP connections of the mail                                              |
|               | server. Port 25 is used as standard.                                                                    |

### 7.3.3. Network

Settings for configuration of the network interfaces and the DHCP server can be found in the menu below.

| 05 | Jintenace  | S Doog seconds |               |               |            |        |
|----|------------|----------------|---------------|---------------|------------|--------|
| -5 | Filter off |                | *             |               |            |        |
|    | Active     | Name           | IP            | Netmask       | DHCP NET 1 | 802.1q |
|    | 0          | NET1           | 135.124.84.67 | 255.255.255.0 | 8          | 8      |
|    |            | NET2           | 10.10.16.7    | 255.255.255.0 | 8          | 8      |
|    |            |                |               |               |            |        |
|    |            |                |               |               |            |        |

Depending on the type of system, from 1 to 6 individual interfaces can be configured. In addition, there is the option of IEEE 802.1q-compliant VLAN tagging.

The network interfaces available in each case are listed. These are opened for editing by doubleclicking on the respective entry.

The list of network interfaces can be printed by clicking on **Print**.

#### 7.3.3.1 Standard

| Active     |               |             |                |   |
|------------|---------------|-------------|----------------|---|
| 802.1q     |               |             |                |   |
| Data:      |               |             |                |   |
| Name       | NET2          | Description | [              |   |
| IP         | 10.10.16.7    | Netmask     | 255.255.255.0  |   |
| DHCP:      |               |             |                |   |
| DHCP NET 1 |               |             |                |   |
| Start IP   | 172.20.153.10 | End IP      | 172.20.153.200 |   |
| DNS 1      | 127.0.0.1     | DNS 2       |                |   |
|            |               | Gateway     | 172.20.153.253 |   |
| Domain     |               |             |                | - |

Active

802.1q

Mark the checkbox, if this network interface is to be active. Activate VLAN tagging here. A new tab marked 802.1q then appears, in which individual VLANs can configured. Network addresses can then only be configured in this tab. At least one VLAN ID must be present.

| Data                   |                                                                                   |
|------------------------|-----------------------------------------------------------------------------------|
| Name                   | Enter a name for this network interface in the field.                             |
| Description            | Enter a description for this network interface if necessary.                      |
| IP                     | Enter the IP address for this network interface.                                  |
| Netmask                | The corresponding network screen for this network interface is configured here.   |
| DHCP                   |                                                                                   |
| DHCP NET 1             | A DHCP server can be activated on the network interface.                          |
| Start IP               | The first IP address of the DHCP pool is configured here.                         |
| End IP                 | The last IP address of the DHCP pool is configured here.                          |
| DNS 12                 | The DNS server to which the DHCP clients are to be assigned must be entered here. |
| Domain                 | The domain name of the network interfaces is configured here.                     |
| Gateway                | Enter the standard gateway to which the DHCP clients are to be assigned, here.    |
| NTP 12                 | Enter the NTP server that is to be used by the clients, here.                     |
| Not all interfaces mus | the configured in the ages of the DDy up to 6 interfaces At least one             |

Not all interfaces must be configured In the case of the DPx, up to 6 interfaces. At least one interface must, however, show a valid configuration.

To save the information, click on **Save** on the lower bar. An instruction follows, that the system must be restarted.

| SJW; Reviewed: | Solution & Interoperability Test Lab Application Notes |        |
|----------------|--------------------------------------------------------|--------|
| SPOC 6/14/2017 | ©2017 Avaya Inc. All Rights Reserved.                  | FtelDP |

#### 7.3.3.2 Global settings

| TETP          |              |               |                 |  |
|---------------|--------------|---------------|-----------------|--|
| Network:      |              |               |                 |  |
| Hostname      | fairnet      | Domain        | localdomain.com |  |
| Gateway       | 135.124.84.1 |               |                 |  |
| DNS 1 IP      | 127.0.0.1    | DNS 2 IP      |                 |  |
| NTP 1         |              | NTP 2         |                 |  |
| QoS-Setting   | IS:          |               |                 |  |
| SIP TOS       | cs3 🗸        | IAX TOS       | cs3 🗸           |  |
| RTP TOS       | ef 🗸 🗸       | Video TOS     | af41 🗸          |  |
| Video bitrate | 384 🗸        |               |                 |  |
| SNMP:         |              |               |                 |  |
| SNMP          |              | SNMP version  | SNMPv2c 🗸       |  |
| SNMP user     |              | SNMP password |                 |  |

- \_\_\_

#### **TFTP-Server**

| TFTP         | Activate the integrated TFTP server of the DPx here. For example,   |
|--------------|---------------------------------------------------------------------|
|              | firmware files for terminals can be made available by means of the  |
|              | TFTP server.                                                        |
| Network      |                                                                     |
| Hostname     | Name of the DPx                                                     |
| Domain       | Internet Domain, if available                                       |
| Gateway      | The gateway of the IP-network. The data traffic of the DPx is       |
|              | routed further via this gateway.                                    |
| DSN 12 IP    | IP addresses of 1. and 2. respectively Name server. Two             |
|              | independent DNS servers must always be entered.                     |
| NTP 12       | IP address or host name of the time server (an alternative can be   |
|              | entered for NTP 2), from which the system must request the          |
|              | current time. The 127.0.0.1 setting refers to the internal clock of |
|              | the system.                                                         |
| QoS settings |                                                                     |
|              |                                                                     |

Data traffic can be classified by the system into various service classes. A network that isconfigured for QoS, is thus in a position to priorities certain data ahead of other.SIP TOSFrom the list, select the class of the SIP signalling packets.IAX TOSFrom the list, select the class of the IAX signalling and voice data<br/>packets.RTP TOSFrom the list, select the class of the RIP voice data packets.Video TOSFrom the list, select the class of video data.Video bitrateSelect the maximum video bitrate for a single video call. The<br/>maximum bandwidth selectable is 2048 kbps.

| SNMP          |                                                                                       |
|---------------|---------------------------------------------------------------------------------------|
| SNMP          | Activate the SNMP service if to integrate the DPx DPx in a network monitoring system. |
| SNMP version  | Select the SNMP version to be supported.                                              |
| SNMP user     | The SNMP client must log in to the DPx with a user name or a community.               |
| SNMP password | A password is required for SNMPv3.                                                    |

A phone call cannot be connected without a correct network configuration. Check if the DNS and NTP servers that have been entered can be accessed and are functioning. Telephony is not possible via SIP service providers (ITSPs) without a functioning DNS. Kindly contact funktel support in the event of problems. If the IP address of the system has been changed, log in to the system under the new IP after a restart.

To save the information, click on **Save** on the lower bar. An instruction follows, that the system must be restarted.

### 7.4. Numbers

The numbering plan used can be administered under the Numbers menu.

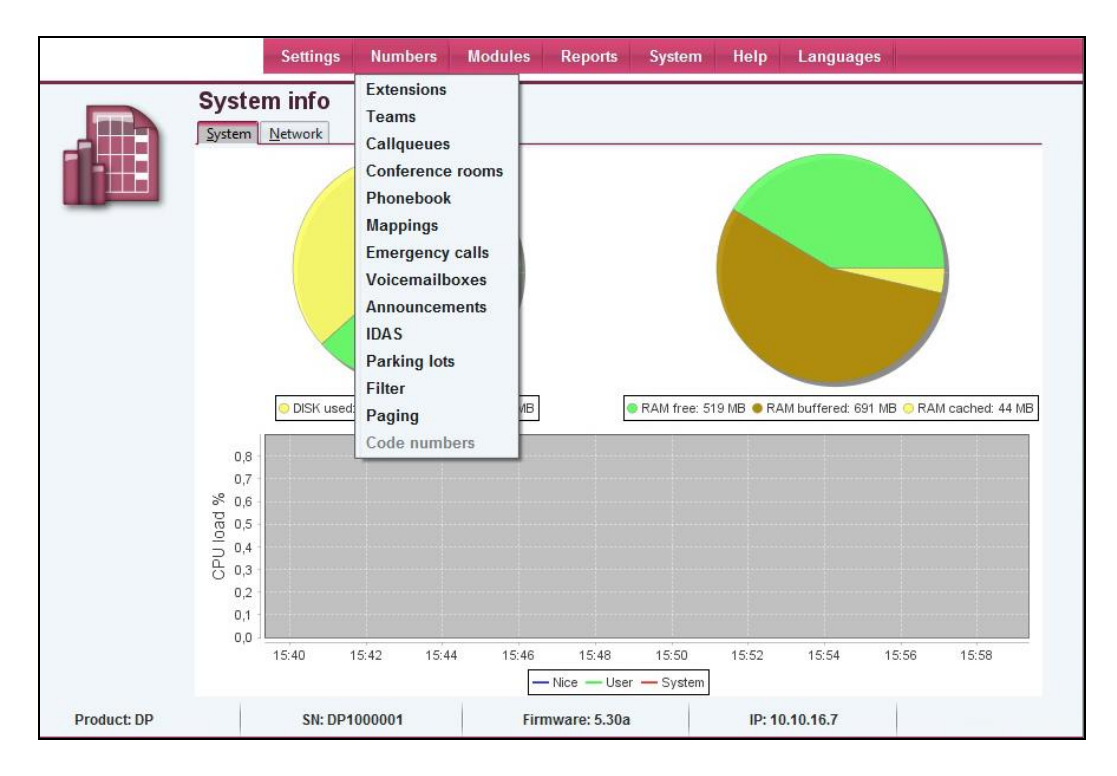

### 7.4.1. Extensions

Extensions can be managed under **Extensions**.

| the second second | Nr      | Name | e Given name | Description | Protocol | SIP transport | Voicemailbox | Conference room | UC licen |
|----------------------------------------------------------------------------------------------------|---------|------|--------------|-------------|----------|---------------|--------------|-----------------|----------|
|                                                                                                    | 8075200 | 200  | D11          |             | SIP      | UDP           | -            |                 |          |
|                                                                                                    | 8075201 | 201  | FC4          |             | SIP      | UDP           |              |                 |          |
|                                                                                                    | 8075202 | 202  | FC4          |             | SIP      | UDP           | 2            | 2 2             |          |
| 0                                                                                                    | 8075203 | 203  | D11          |             | SIP      | UDP           |              |                 |          |
|                                                                                                    |         |      |              |             |          |               |              |                 |          |

The extensions that have already been set up are listed. These are opened for editing by means of a double-click on the respective entry.

Click on **New** to set up a new extension.

### 7.4.1.1 Standard

| Given name             | [D11 ]          | Name                          | 200           | 1 |
|------------------------|-----------------|-------------------------------|---------------|---|
| Nr                     | 8075200         | Description                   |               |   |
| Data:                  |                 |                               |               |   |
| E-mail                 |                 | Language                      | German        | ~ |
| Voicemailbox           | · •             | Voicemailbox authentification | Without login | ~ |
| Caller ID presentation |                 | External number               | [             |   |
| Range                  | International 🗸 | Internal ringtone             | Bellcore-dr3  | ~ |
| DTMF-mode              | Auto 🗸          | Protocol                      | SIP           | ~ |
| Line nr                |                 |                               |               |   |
| Password:              |                 |                               |               |   |
| Password               |                 |                               |               |   |
| TAPI Password          |                 | - v                           |               |   |
| SIP/IAX2 password      | •••••           | · •                           |               |   |

When the New extension screen is open the first tab is Standard

| Active        | Mark the checkbox, if this extension is to be active.                                                                                                    |
|---------------|----------------------------------------------------------------------------------------------------|
| Given name    | Enter the first names of the subscriber.                                                                                                    |
| Name          | Enter the surname of the subscriber.                                                                                                    |
| Nr            | Enter the internal number of the extension.                                                                                                    |
| Description   | Enter a description for this extension if necessary.                                                                                                    |
| Data          |                                                                                                    |
| E-mail        | Enter the E-mail address of the subscriber. The e-mail address is<br>used for notification e-mails such as information regarding missed<br>calls. The entry of the e-mail address still does not lead to<br>automatic notification. In addition, this must be configured in the<br>options of the extension |
| Language      | Select the default language that is to be used by the DPx for this extension for notification texts. The language configured at this point can be overwritten by other configurations if required.                                                                                                    |
| Voice mailbox | After clicking on the button, it is possible to create or edit a new mailbox. The selection list enables an existing voice mailbox to be assigned to this extension. All the existing voice mailboxes in the list are shown. In the same manner, a single mailbox can be assigned to multiple extensions.   |

Voicemailbox authentication This option sets the login parameters for the specific voice mailbox.

|                                  | • Without login: No check when accessing mailbox, if the request is made from this extension.                                                                                                    |
|----------------------------------|----------------------------------------------------------------------------------------------------|
|                                  | • PIN only: Only the PIN is requested if the voice mailbox is                                                                                                    |
|                                  | accessed from this extension.                                                                                                    |
| Caller IP presentation           | Mark this checkbox if the number of the subscriber is to be displayed                                                                                                    |
| External number                  | Enter the number that is to be transferred to the receiving device in                                                                                                    |
|                                  | the event of the number identification function being activated. The format must be national or international (e.g. 0049 431 123456 or 0431 123456).                                                                                                    |
| Range                            | Specify the outbound call rights for this subscriber.                                                                                                    |
|                                  | • Internal: Subscriber may only call internally                                                                                                    |
|                                  | • Local: Subscriber may only call internally and in the local area code.                                                                                                    |
|                                  | • National: Subscriber may call in own country (country code).                                                                                                    |
|                                  | <ul> <li>International: Subscriber has no restrictions and may call worldwide.</li> </ul>                                                                                                    |
| Internal ringtone                | Select a ringtone by which internal calls will be signaled (support by terminal required).                                                                                                    |
| DTMF-mode                        | Select from the list the manner in which DTMF tones are to be<br>relayed in SIP. If you select "Inband" then G.711 must be selected<br>as the audio codec, as otherwise DTMF will not be possible. The                                                                                                    |
|                                  | standard setting is Auto.                                                                                                    |
| Protocol                         | Extension can be external numbers, SIP or IAX2 terminals or a<br>Fax2Mail service. If "External" is selected, then fixed-line numbers<br>can be stored under Extension Number These must in turn be in<br>national or international format. The external number is routed<br>according to the routing configuration. |
| Line nr                          | Input field for the number when "External" is set in the Protocol field (see above). For further information, see INFO at the end of this section.                                                                                                    |
| Passwords                        |                                                                                                    |
| Password                         | The password is a freely selectable character string (at least 6 and a maximum of 24 characters), by which access to the DPx user web interface is secured. If it is also used for the unblocking of the telephone, only digits are permissible.                                                                     |
| TAPI Password                    | The TAPI password is a freely-definable string that contains at<br>least 6 and a maximum of 24 characters. It is used to connect a<br>TAPI client to the DPx. The TAPI interface can only be accessed if<br>a valid TAPI connector license is available.                                                             |
| SIP/IAX2 Password                | The SIP password is the password that is used by the terminal to<br>log in to the DPx. This password is used for authorization in the<br>web interface or in the configuration of the terminal.                                                                                                    |
| SJW; Reviewed:<br>SPOC 6/14/2017 | Solution & Interoperability Test Lab Application Notes34 of 71©2017 Avaya Inc. All Rights Reserved.FtelDPx_CM7_SM7                                                                                                    |

| Protocol      | If Fax2Mail is selected as the protocol, it is possible to receive<br>faxes on this extension number and to relay them by e-mail. The<br>faxes are sent to the e-mail addresses stored in the E-mail field as<br>a PDF attachment. Multiple numbers can be set up with the<br>Fax2Mail function. A maximum of two faxes can be received<br>simultaneously.<br>The receipt of faxes is only possible via the T.38 or with the aid of<br>the G.711 audio codec. Other codecs do not support receiving.                                                                                                    |
|---------------|----------------------------------------------------------------------------------------------------|
| Extension No. | The default value is "no entry" and should always be left blank<br>during setup. This option makes it possible to influence the<br>connection channel. If, for example, an SIP user is set up with the<br>number 1234, then the connection channel is SIP/1234. If the<br>string 9876 is entered under the connection number, then its<br>connection channel is SIP/9876. If a string is entered under the<br>connection number, it is no longer possible for an SIP terminal to<br>register on this account. This enables one, amongst other things, to<br>define two numbers (virtual extensions) that use the same terminal<br>(connection channel). It does, however, seize the call forwarding<br>setting of the number called in each case, even though the same<br>terminal is used.<br>In addition it is possible to define users, in which - for example -<br>the protocol is set to external and any external number (without<br>exchange code) is entered as the connection number. The call<br>forwarding settings also come into action in this case. If the<br>external subscriber is engaged, then the call can be diverted<br>accordingly. This subscriber can also be a member of a team.<br>If the Fax2Mail function is selected under Protocol, no entry may<br>be made in the port number field. |

### 7.4.1.2 **Options**

Click on the **Options** tab.

| Options:                     |          |                |          |
|------------------------------|----------|----------------|----------|
| Extension behind NAT Gateway |          | Phone lock     |          |
| Call number on forwarding    |          | BLF            |          |
| Secondary ringer             | <b>1</b> | Wartefeldagent | Main 🗸   |
| UC license                   | -        | •              |          |
| Busy on busy                 |          | Phonebook      |          |
| Transfer with #              |          | Activate email |          |
| Login main ringer            | <b>1</b> |                |          |
| Conference room              | -        | •              |          |
| Qualify                      | on       | •              |          |
| Call-limit                   | 3        | •              |          |
| SIP Transport                | UDP      | •              |          |
| Codecs:                      |          |                |          |
| 1. Codec                     | G.711a 🔹 | 2. Codec       | G.711u 🗸 |
| 3. Codec                     | G.726    | 4. Codec       | GSM 🗸    |

# Options

| Ext. behind NAT Gateway   | Mark the checkbox, to switch on synchronous RTP. This is useful<br>and necessary in the case of many terminals that are connected                                                                                                    |
|---------------------------|----------------------------------------------------------------------------------------------------|
|                           | behind a NAT gateway. By default this value is "off" and should<br>only be activated in special cases (firewall without SIP inspection).                                                                                                    |
| Phone lock                | If the phone lock is activated, only emergency calls can be made.                                                                                                    |
|                           | The phone lock can be disabled on the telephone by dialing a code<br>and entering the PIN.                                                                                                    |
| Call number on forwarding | When a permanent ACD is activated, the own number is signaled instead of that of the original caller.                                                                                                    |
| BLF                       | If the checkbox is selected, it is possible (in the case of suitable<br>terminals) to signal the current status of the terminal on a busy<br>lamp field. If required, this function must also be activated for<br>specific TAPI functions and when the terminal is used for the BMS |
|                           | Contact Centre.                                                                                                    |

| Secondary ringer  | If the checkbox is selected, it is possible to register up to two<br>additional SIP terminals with specific accounts for this number.<br>These can be reached at the same number. The additional<br>automatic SIP usernames have the syntax za <extension number=""><br/>and zb<extension all<br="" for="" is="" number.="" password="" same="" the="">accounts.</extension></extension>                                                                                                    |
|-------------------|----------------------------------------------------------------------------------------------------|
| Wartefeldagent    | Specify which terminal is to be used in the waiting fields. Only SIP and DPx UC terminals are permissible.                                                                                                    |
| UC license        | Assign a DPx UC license to the extension, if this DPx UC is to be used.                                                                                                    |
| Busy on Busy      | If the checkbox is selected, the callers receive the busy tone when<br>subscribers are busy. This function is helpful when the secondary<br>extension is used simultaneously. It is not supported for external<br>extensions.                                                                                                    |
| Phonebook         | If this checkbox is marked, then this extension is listed in the internal phone book - for example in the DPx User book or in the DPx phone book for SIP terminals.                                                                                                    |
| Transfer with #   | During a call the option exists of transferring the call by pressing the $\Box$ key and then dialing the destination number.                                                                                                    |
| Activate email    | Notifications regarding missed calls are sent to the e-mail address stored in the E-mail Address field if this checkbox is marked.                                                                                                    |
| Login main ringer | The main extension can, as an option, be deactivated when the secondary extension is activated. Activation and deactivation is also possible by calling the primary extension on the on the extension's own number.                                                                                                    |
| Conference room   | This extension can be assigned to a personal conference room. The subscriber can then manage this conference room in DPx User and DPx Live Conference.                                                                                                    |
| Qualify           | If this feature is switched on, a regular check of the connection<br>runtime to the server takes place every 90sec. (Keep alive). If a<br>terminal can no longer be reached, no further calls are assigned to<br>this device automatically, so that there is no time consuming wait<br>for an answer from the device when a call is put through. Activate<br>this feature, if DPx is operated behind a NAT firewall. Not all<br>terminals are able to process these notifications correctly, meaning<br>that this function may have to be deactivated. |
| Call-limit        | By means of this setting it can be determined how many simultaneous conversations may be conducted via this extension.<br>If one call is selected, it is no longer possible to transfer calls.                                                                                                    |
| SIP Transport     | The DPx supports UDP, TCP as well as TLS as protocol for SIP.<br>UDP is selected as the default. The activation of TLS also activates<br>the encryption of audio data by means of SRTP.                                                                                                    |

Solution & Interoperability Test Lab Application Notes ©2017 Avaya Inc. All Rights Reserved. Codecs

1....4. Codec

Select the codec to be used for voice coding. The pre-set corresponds to the current setting.

*DPx supports the G.711a, G.711u, G.722, G.726, GSM and Opus codecs for the extensions. Additionally, the H.261, H.263, H.263p, H.264 and VP8 video codecs can be used. Transcoding does not take place between various video codecs* 

### 7.4.1.3 Call forwarding

**Call forwarding** is the final tab for a new extension.

| Range           | International | ~       |          |
|-----------------|---------------|---------|----------|
| Unconditional   | 8230001       |         |          |
| No answer       | 8230001       | Timeout | 10       |
| Busy            |               |         |          |
| Auto            |               | IP      |          |
| On external cal | ls:           |         |          |
| Range           | International | ~       |          |
| Unconditional   | 8230001       |         |          |
| No answer       | 8230001       | Timeout | 10       |
| Busy            |               |         |          |
| Automatic       |               | IP      |          |
| Automatic       |               |         | <u>.</u> |
|                 |               |         |          |
|                 |               |         |          |

#### In the event of internal calls / In the event of external calls

| Range         | Specify what rights the extensions should have to set up call forwarding (internal, local, national, international).             |
|---------------|----------------------------------------------------------------------------------------------------|
| Unconditional | Activate the checkbox and enter a number if to set up a permanent call forwarding setting. If a permanent call forwarding set is |
|               | activated, then call forwarding no longer functions in the event of no answer and busy.                                          |
| No answer     | Activate the checkbox and enter a number if to set up a permanent call forwarding setting in the event of <b>No answer</b> .     |
| Timeout       | Enter the time (in seconds), after which automatic call forwarding takes place in the event of <b>No answer</b> .                |
| Busy          | Activate the checkbox and enter a number if to set up call forwarding <b>When Busy</b> .                                         |
|               |                                                                                                    |

| SJW; Reviewed: | Solution & Interoperability Test Lab Application Notes | 38 of 71        |
|----------------|--------------------------------------------------------|-----------------|
| SPOC 6/14/2017 | ©2017 Avaya Inc. All Rights Reserved.                  | FtelDPx_CM7_SM7 |

| Auto | If the checkbox is marked, the system checks when a call is made<br>to this extension whether a PC or other device is available at the<br>specified IP address. If no device is detected, the call is diverted to<br>the destination phone. This is of particular interest with regard to<br>soft phones (e.g. in a call centre). Calls are only connected if the<br>PC is ready to operate. In this way a check can also be made as to<br>whether a workstation (phone) is in fact busy and it enables an<br>automatic diversion to a defined number, if the workstation is |
|------|----------------------------------------------------------------------------------------------------|
|      | switched off. This type of Automatic Call Forward has the highest                                                                                                    |
|      | priority and is evaluated aread of an others.                                                                                                    |
| IP   | Enter an IP-address for automatic Automatic Call Forward.                                                                                                    |

To save the information, click on **Save** on the lower bar.

### 7.4.2. Mappings

The allocation of numbers (mapping) is edited in this menu. In doing so, the external public numbers are assigned to the internal numbers.

|   | Edit n       | nappings     |             |         |           |         |              |
|---|--------------|--------------|-------------|---------|-----------|---------|--------------|
| 6 | Filter off   | ~            |             |         |           |         |              |
|   | Active       | Name         | Description | From Nr | To type   | To Nr   | Time control |
|   | 0            | 200          |             | 8075200 | Extension | 8075200 |              |
|   |              | 201          |             | 8075201 | Extension | 8075201 | -            |
|   |              | 202          |             | 8075202 | Extension | 8075202 | 14 I         |
|   |              | 203          |             | 8075203 | Extension | 8075203 | -            |
|   |              | Huntgroup 1  |             | 8075204 | Team      | 8075204 | -            |
|   |              |              |             |         |           |         |              |
|   |              |              |             |         |           |         |              |
|   |              |              |             |         |           |         |              |
|   |              |              |             |         |           |         |              |
|   |              |              |             |         |           |         |              |
|   |              |              |             |         |           |         |              |
|   |              |              |             |         |           |         |              |
|   |              |              |             |         |           |         |              |
|   |              |              |             |         |           |         |              |
|   |              |              |             |         |           |         |              |
|   |              |              |             |         |           |         |              |
|   |              |              |             |         |           |         |              |
|   |              |              |             |         |           |         |              |
|   |              |              |             |         |           |         |              |
|   |              |              |             |         |           |         |              |
|   |              |              |             |         |           |         |              |
|   | New          | Delete Drint | 1           |         |           |         |              |
|   | <u>Id</u> em | Print        | J           |         |           |         |              |

The allocation that has been entered is listed. These are opened for editing by double-clicking on the respective entry.

A new entry can be created by clicking on New

The mapping tool is a convenient way and means of allocating telephone numbers. Inbound call (external) can be assigned to an internal number. A number can also be inbound at a SIP provider. By means of this function a number of a SIP provider can be assigned to an internal number. In this way, multiple SIP gateways can also be assigned directly to the respective subscribers. In addition to the subscribers, an entire team can be dialed.

Even when no mapping has been added, a series of specified mappings is listed. All subscribers who have already been set up in the user area, are assigned on a 1:1 basis automatically. A subscriber with extension 258 is assigned automatically by the system in such a way that an external call on the international number will also reach extension 258. This standard mapping facilitates setting up and can be changed at any time.

| SJW; Reviewed: | Solution & Interoperability Test Lab Application Notes | 39 of 71        |
|----------------|--------------------------------------------------------|-----------------|
| SPOC 6/14/2017 | ©2017 Avaya Inc. All Rights Reserved.                  | FtelDPx_CM7_SM7 |

### 7.4.2.1 Standard

Standard Y Active Data: 200 Description Name 8075200 From Nr To type Extension ~ To Nr 8075200 Time control × Cancel Acc<u>e</u>pt Save

When a new Mapping is selected the **Standard** tab is shown.

| Active       | Mark the checkbox, if the entry is to be active.                                                                                                    |
|--------------|----------------------------------------------------------------------------------------------------|
| Data         |                                                                                                    |
| Name         | Enter a name for the entry, e.g. the location                                                                                                    |
| Description  | Enter a description if necessary.                                                                                                    |
| From Nr      | If required, enter a particular number, which is to be assigned to a particular destination. As rule, a number is stored here in the international format without the 00 prefix. Numbers can only be                                                                                                    |
|              | processed correctly in this format. The * symbol is permitted at the end of a From Nr and indicates that any digits may follow the preceding number.                                                                                                    |
| To type      | Select the type of destination (extension, conference room, mailbox)                                                                                                    |
| To Nr        | Enter the number of the destination. By clicking on the To-No., a selection list with possible destination number is opened. A destination can be assigned directly by a double-click within the selection list.                                                                                                    |
| Time control | If time control is configured, it can be assigned to each mapping<br>entry. Within time control, specific destinations can be assigned<br>for various time frames. If an inbound call takes place outside of<br>the defined time frame, the standard destination takes the call new<br>destinations can be controlled centrally by time control. |
|              |                                                                                                    |

To save the information, click on **Save** on the lower bar.

### 7.5. Modules

In this menu you will find the settings for Callrouting and terminal management as well as all settings for special functions of the DPx.

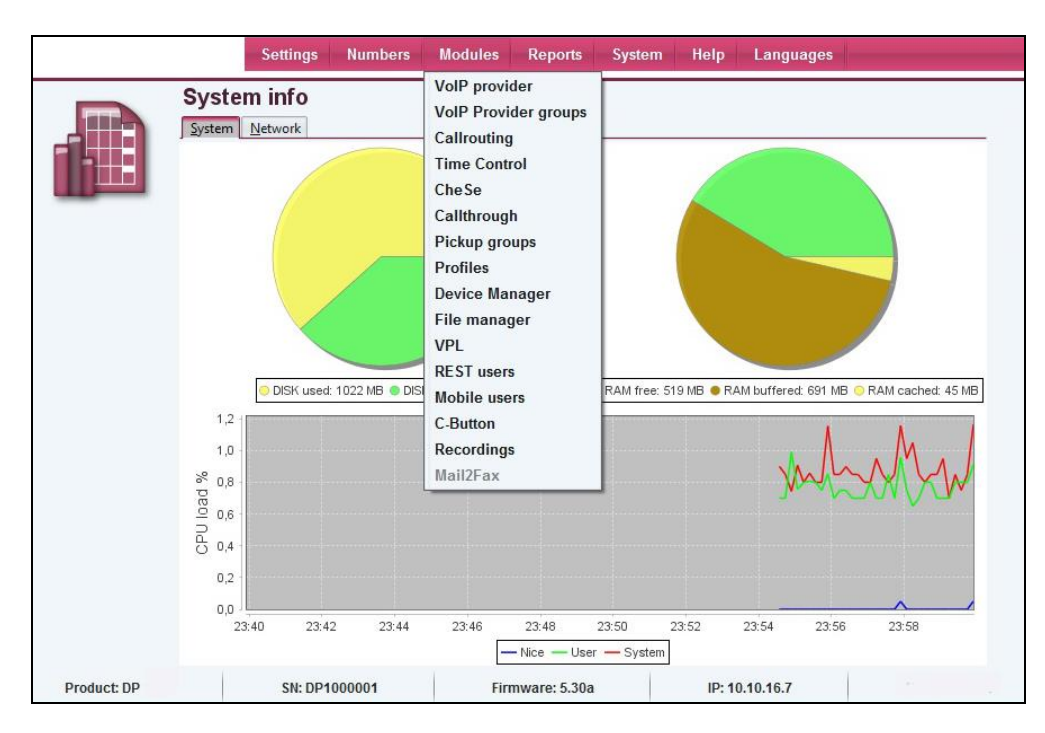

### 7.5.1. VoIP provider

The providers that have already been set up are listed. These are opened for editing by means of a double-click on the respective entry.

| Active | Server      | Name            |      | comment | VolP provider nar |
|--------|-------------|-----------------|------|---------|-------------------|
| 8      | myServer    | sipgeneric      | Test |         | SIP/Generic       |
|        | 10.10.16.77 | Session Manager |      |         | SIP/Generic       |
|        |             |                 |      |         |                   |
|        |             |                 |      |         |                   |
|        |             |                 |      |         |                   |
|        |             |                 |      |         |                   |
|        |             |                 |      |         |                   |
|        |             |                 |      |         |                   |
|        |             |                 |      |         |                   |
|        |             |                 |      |         |                   |
|        |             |                 |      |         |                   |
|        |             |                 |      |         |                   |
|        |             |                 |      |         |                   |
|        |             |                 |      |         |                   |
|        |             |                 |      |         |                   |
|        |             |                 |      |         |                   |
|        |             |                 |      |         |                   |
|        |             |                 |      |         |                   |
|        |             |                 |      |         |                   |
|        |             |                 |      |         |                   |
|        |             |                 |      |         |                   |
|        |             |                 |      |         |                   |
|        |             |                 |      |         |                   |

New providers can be created by clicking on **New**.

SJW; Reviewed: SPOC 6/14/2017 Solution & Interoperability Test Lab Application Notes ©2017 Avaya Inc. All Rights Reserved.

### 7.5.1.1 Standard

| Active             |               |                      |                           |   |
|--------------------|---------------|----------------------|---------------------------|---|
| VoIP provider name | SIP/Generic 🗸 | Name                 | Session Manager           |   |
| Number             | s             | Comment              | [                         |   |
| Provider data:     |               |                      |                           |   |
| Server             | 10.10.16.77   | Port                 | 5060                      |   |
| Username           | []            | Password             |                           |   |
| Authentication     |               | Usernation the passi | word of your SIP account. |   |
| Registration       |               | Allow registration   |                           |   |
| SIP Call Limit     | 0             |                      |                           |   |
| Codecs:            |               | Options:             |                           |   |
| 1. Codec           | G.711a 🗸      | Reinvite             |                           |   |
| 2. Codec           | G.711u 🗸      | Qualify              | No                        | ~ |
| 3. Codec           | · •           | SIP NAT              | No                        | ~ |
| 4. Codec           | - •           | SIP Transport        | TCP                       | ~ |
|                    |               | DTMF mode            | Rfc2833                   | ~ |

| Active             | Mark the checkbox, if this provider is to be active.                                                                                                    |
|--------------------|----------------------------------------------------------------------------------------------------|
| VoIP provider name | Select an entry from the list.                                                                                                    |
| Name               | Give a unique name to this provider. This name, in conjunction<br>with the prefix "prov" is also used for the optional authentication<br>of the provider to the PBX. |
| Number             | A number assigned by the provider is stored here. In most cases the standard entry s is correct.                                                                     |
| Comment            | Enter a comment for this entry if necessary.                                                                                                    |
| Provider Data      |                                                                                                    |
| Server             | Enter the address of the server or of the media gateway.                                                                                                    |
| Port               | Enter the port. For SIP providers or media gateways this is usually<br>Port 5060. Port 50601 is usually used in the case of SIP TLS being<br>used.                   |
| Username           | User name for provider login                                                                                                    |
| Password           | Password for provider login                                                                                                    |
| Authentication     | Mark the checkbox, if to request authentication of the provider in the case of inbound calls.                                                                        |
| Registration       | Registers the respective user with the VoIP service provider. This is necessary for most service providers in order that inbound calls can be connected.             |
| CIWA Descioned     | Salution & Internanchility Tract Lab Application Nature 40 a571                                                                                                    |

| SJW; Reviewed: | Solution & Interoperability Test Lab Application Notes | 42 of 71        |
|----------------|--------------------------------------------------------|-----------------|
| SPOC 6/14/2017 | ©2017 Avaya Inc. All Rights Reserved.                  | FtelDPx_CM7_SM7 |

| SIP Call Limit     | Specify how many simultaneous calls via this VoIP provider are to be allowed. The value 0 cancels a limit.                                                                                                    |
|--------------------|----------------------------------------------------------------------------------------------------|
| Username in "From" | This option places the user name in the From-header in SIP protocol instead of the number.                                                                                                    |
| Allow registration | This option permits a terminal - for example, a media gateway - to be registered on the DPx.                                                                                                    |
| Codecs             |                                                                                                    |
| Codecs 1 4.        | Codec selection of the voice coding in use. The pre-set corresponds to the current setting.                                                                                                    |
| Options            |                                                                                                    |
| Reinvite           | The Reinvite option makes it possible to swap speech data (RTP) directly between the terminals. In this case, the DPx serves only as an SIP signaling gateway a compatible network infrastructure is required for this option. If required, contact a specialist dealer. |
| Qualify            | If the checkbox is marked, a regular check of the connection runtime takes place.                                                                                                    |
| SIP NAT            | Select "Yes" if the system is used behind a firewall when connected to SIP providers.                                                                                                    |
| SIP Transport      | Select from UDP, TCP or TLS as a transfer method. The correct<br>setting can be obtained from a VoIP provider or from the<br>documentation of the media gateway. When TLS is selected, the<br>encryption of audio data by means of SRTP is also activated.               |
| DTMF mode          | Select here whether DTFM signals are to be transferred.                                                                                                    |

### 7.5.1.2 Outbound

In this screen, the various SIP headers can be adapted to the respective VoIP service providers or the respective media gateway with the aid of POSIX-compliant, regular expressions.

| Active     | Priority Description  | Header type          | Search               | Replace | Caller name |
|------------|-----------------------|----------------------|----------------------|---------|-------------|
| 0          | 1                     | From                 | 496990739886([0-9]*) | \$2     | Name        |
| ٢          | 2                     | From                 | 49([0-9]*)           | 0\$2    | Name        |
| 0          | 3                     | From                 | .+                   | \$1     | Name        |
| 0          | 1                     | P-Asserted-Identity  | 496990739886([0-9]*) | \$2     |             |
| 0          | 2                     | P-Asserted-Identity  | 49([0-9]*)           | 0\$2    |             |
| ٢          | 3                     | P-Asserted-Identity  | .+                   | \$1     |             |
| 0          | 1                     | P-Preffered-Identity | 496990739886([0-9]*) | \$2     |             |
| 0          | 2                     | P-Preffered-Identity | 49([0-9]*)           | 0\$2    |             |
| 0          | 3                     | P-Preffered-Identity | .+                   | \$1     |             |
| 0          | 1                     | Privacy              | 0                    | id      |             |
| $\bigcirc$ | 1                     | То                   | 069(\d)+             | \$2     |             |
| 0          | 2                     | То                   | 496990739886([0-9]*) | \$2     |             |
| $\bigcirc$ | 3                     | To                   | 49([0-9]*)           | 0\$2    |             |
| 0          | 4 Polizeinotruf, Euro | То                   | 49(11[025])          | \$2     |             |
| $\bigcirc$ | 5 Harmonisierte Die   | To                   | 49(116[0-9]{3})      | \$2     |             |
| 0          | 6 Auskunftsdienste    | To                   | 49(118[0-9]{2})      | \$2     |             |
| 0          | 7 Standard            | То                   | .+                   | \$1     |             |

The outbound rules that have already been set up are listed. These are opened for editing by double-clicking on the respective entry.

Before changing the rules under the Outbound tab, the newly created VoIP service provider must be stored and re-opened. Depending on the selected profile, a standard set of rules then becomes available.

Click on **New** to set up a new rule. Complete the fields carefully.

| Active      | 1        |   |          |     |   |
|-------------|----------|---|----------|-----|---|
| Data:       |          |   |          |     |   |
| Header type | From     | ~ | Priority | 3   | ĺ |
| Description | <u> </u> |   |          |     |   |
| Search      | .+       | ] | Replace  | \$1 | ĺ |
| Caller name | Name     | ~ |          |     |   |

| Active<br>Data | Mark the checkbox, if this rule is to be active.                                                                                            |
|----------------|----------------------------------------------------------------------------------------------------|
| Header type    | Select the SIP-Header to be set.                                                                                                    |
| Priority       | In the event of there being multiple rules for the same header. The header can be prioritized.                                              |
| Description    | Enter a description for this entry if necessary.                                                                                            |
| Search         | A search for the destination or source number can be made with<br>the aid of regular expressions, depending on the selected header<br>type. |
| Replace        | The source number or the destination number can be modified for<br>the selected header type.                                                |

Some examples for regular expressions.

| .+            | One or more of any characters                     |
|---------------|---------------------------------------------------|
| .*            | No or any characters, as desired                  |
| {3}           | precisely 3 characters of the prefixed expression |
| {2.4}         | precisely 4 characters of the prefixed expression |
| $\setminus d$ | Digits from 0 to 9                                |
| [0,-9]        | Digits from 0 to 9                                |
| [a-z]         | alphabetic characters from a to z                 |
| [0,4,7]       | Digits 0, 4 and 7                                 |
| \+            | The + sign                                        |

### 7.5.1.3 Inbound

In this screen, the various SIP headers can be interpreted as destination or source numbers with the aid of POSIX-compliant, regular expressions.

| Active | Priority | Description | Header type | Search       | Replace    | Caller name | Intern |
|--------|----------|-------------|-------------|--------------|------------|-------------|--------|
| 0      | 1        |             | From        | ([0-9]{4,})  | 49\$1      | -           | 8      |
| ٢      | 3        |             | From        | .+           | \$1        | Name        | ٢      |
| 8      | 4        |             | From        | \+(\d+)      | \$2        | 10 III      | 8      |
| 8      | 5        |             | From        | 00(\d+)      | \$2        | -           | 8      |
| 8      | 6        |             | From        | 0(\d+)       | 49\$2      |             | 8      |
| 8      | 7        |             | From        | [aA]nonymous | <b>\$1</b> | -           | 8      |
| ٢      | 7        |             | From        | .+           | Anonymous  | 2           | 8      |
| 0      | 1        |             | То          | \+(\d+)      | \$2        | Nummer      | 8      |
| 0      | 2        |             | То          | 00(\d+)      | \$2        | Nummer      | 8      |
| ٢      | 3        |             | To          | 0(\d+)       | 49\$2      | Nummer      | 8      |
| 0      | 4        |             | То          | \d+          | <b>\$1</b> | Nummer      | 8      |
| 0      | 4        |             | To          | \d+          | \$1        | Nummer      | (      |

The inbound rules that have already been set up are listed. These are opened for editing by double-clicking on the respective entry.

Before changing the rules under the Inbound tab, the newly created VoIP provider must be stored and re-opened. Depending on the selected profile, a standard set of rules then becomes available. Click on **New** to set up a new rule.

| Defaul <u>t</u> |                |   |          |     |
|-----------------|----------------|---|----------|-----|
| Active          |                |   |          |     |
| Data:           |                |   |          |     |
| Header type     | From           | ~ | Priority | 3   |
| Description     |                |   |          |     |
| Search          | .+             |   | Replace  | \$1 |
| Caller name     | Name           | ~ | Intern   |     |
| Use mapping     |                |   |          |     |
| Cancel          | Acc <u>ept</u> |   |          |     |

| Active<br>Data | Mark the checkbox, if this rule is to be active.                      |
|----------------|-----------------------------------------------------------------------|
| Header type    | Select the SIP header to be analyzed.                                 |
| Priority       | In the event of there being multiple rules for the same header. The   |
| -              | header can be prioritized.                                            |
| Description    | Enter a description for this entry if necessary.                      |
| Search         | A search for the destination or source number can be made with        |
|                | the aid of regular expressions, depending on the selected header      |
|                | type.                                                                 |
| Replace        | The source number or the destination number can be modified for       |
|                | the selected header type.                                             |
| Caller name    | Specify if the caller name is to be taken from the corresponding      |
|                | SIP header (Name), or replaced by the number of the caller            |
|                | (Number) or not placed at all.                                        |
| Intern         | If the DPx is operated as a sub-system it is then possible to mask    |
|                | inbound calls via this VoIP service provider as internal calls. These |
|                | calls are then not made via the mapping but rather directly via the   |
|                | internal routing to the number dialed.                                |

Likewise, calls masked as internal are not captured by time control. Masking only takes place if the stored expression in the search field matches the header for which the search is being made.

To save the information, click on **Save** on the lower bar.

### 7.5.2. VoIP provider group

You can manage the provider groups in this menu. The provider groups combine one or many VoIP providers into a single virtual VoIP service provider. The VoIP service provider groups form the basis for callrouting.

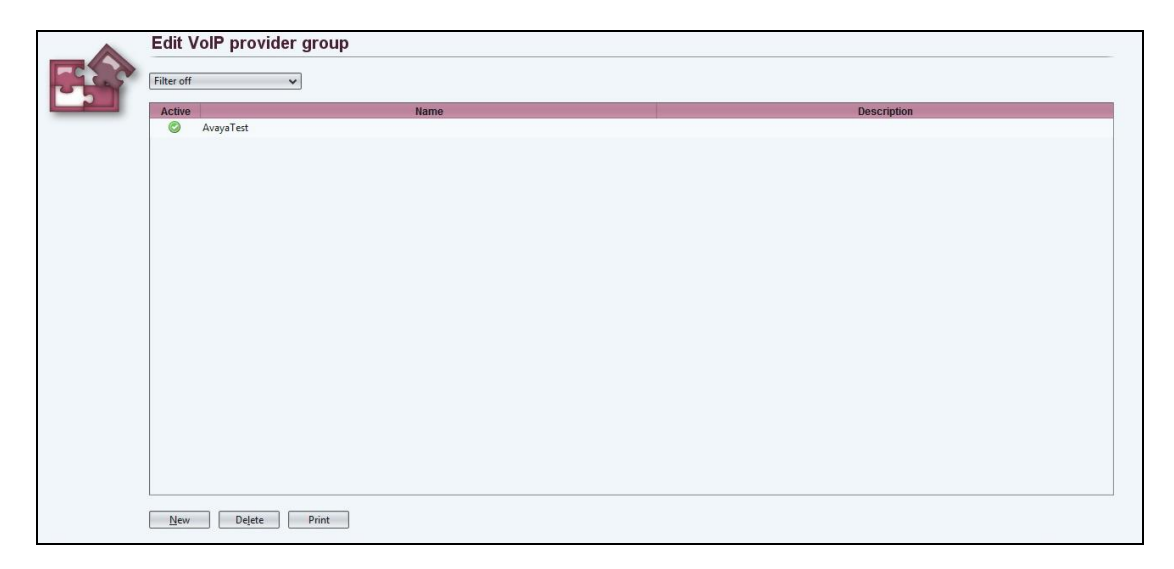

The providers that have already been set up are listed. These are opened for editing by means of a double-click on the respective entry.

New providers can be created by clicking on New.

### 7.5.2.1 Standard

| Standard \  | /oIP provider |
|-------------|---------------|
| Active      | <b>1</b>      |
| Data:       |               |
| Name        | AvayaTest     |
| Description | [             |
|             |               |
|             |               |
|             |               |
|             |               |
|             |               |
|             |               |
|             |               |
|             |               |
| Cancel      | Accent Save   |
| Cancer      |               |

| Active      | Mark the checkbox, if this provider is to be active.                                        |
|-------------|---------------------------------------------------------------------------------------------|
| Data        |                                                                                             |
| Name        | Give a unique name to this provider group. This name serves as a reference in call routing. |
| Description | Enter a description for this entry if necessary.                                            |

### 7.5.2.2 VoIP provider

| Select | VolP provider name | Name            |
|--------|--------------------|-----------------|
| 1      | SIP/Generic        | Session Manager |
|        |                    |                 |
|        |                    |                 |
|        |                    |                 |
|        |                    |                 |
|        |                    |                 |
|        |                    |                 |
|        |                    |                 |
|        |                    |                 |
|        |                    |                 |
|        |                    |                 |
|        |                    |                 |

By marking the **Select** checkbox, select which VoIP providers should belong to the provider group.

To save the information, click on **Save** on the lower bar.

### 7.5.3. Callrouting

You can manage call routing in this menu. Call routing defines the path of an outgoing call.

| <br>Active | Priority | Name            | Description     | Source number | Destination number | VoIP provider group | VolP provider group | VoIP provider group | Routing type |
|------------|----------|-----------------|-----------------|---------------|--------------------|---------------------|---------------------|---------------------|--------------|
| 0          | 1        | Default Routing | Default Routing | [0-9]*        | [0-9]*             | AvayaTest           | -                   |                     | External     |
| 0          | 1        | Intern Avaya    |                 | [0-9]*        | 8[23][357]\d*      | AvayaTest           | -                   |                     | Internal     |
|            |          |                 |                 |               |                    |                     |                     |                     |              |
|            |          |                 |                 |               |                    |                     |                     |                     |              |
|            |          |                 |                 |               |                    |                     |                     |                     |              |
|            |          |                 |                 |               |                    |                     |                     |                     |              |
|            |          |                 |                 |               |                    |                     |                     |                     |              |
|            |          |                 |                 |               |                    |                     |                     |                     |              |
|            |          |                 |                 |               |                    |                     |                     |                     |              |
|            |          |                 |                 |               |                    |                     |                     |                     |              |
|            |          |                 |                 |               |                    |                     |                     |                     |              |

The call routings that have already been set up are listed. These are opened for editing by doubleclicking on the respective entry.

A new call routing can be created by clicking on New.

### 7.5.3.1 Default

|              | Default             |                      |                     |                                  |
|--------------|---------------------|----------------------|---------------------|----------------------------------|
|              | Active              | <b>1</b>             |                     |                                  |
|              | Data:               |                      |                     |                                  |
|              | Name                | Intern Avaya         | Description         |                                  |
|              | Priority            | 1                    | Routing type        | Internal 🗸                       |
|              | From:               |                      |                     |                                  |
|              | Source number       | [[0-9]*              |                     |                                  |
|              | Emergency calls     |                      | Destination number  | 8[23][357]\d*                    |
|              | IP address          |                      | Netmask             |                                  |
|              | Start weekday       | * •                  | End weekday         | * •                              |
|              | Start time          | 00:00                | End time            | 23:59                            |
|              | to:                 |                      |                     |                                  |
|              | VoIP provider group | AvayaTest 🗸          |                     |                                  |
|              | Source Number       | (\$1)                | Destination Number  | (\$1)                            |
|              | 1. Fallback:        |                      |                     |                                  |
|              | VoIP provider group | - •                  |                     |                                  |
|              | Source Number       | (\$1)                | Destination Number  | (\$1)                            |
|              | 2. Fallback:        |                      |                     |                                  |
|              | VoIP provider group | - v                  |                     |                                  |
|              | Source Number       | (\$1)                | Destination Number  | (\$1)                            |
|              | C <u>a</u> ncel Ad  | cc <u>ept</u>        |                     |                                  |
| ctive<br>ata |                     | Mark the checkbo     | ox, if this routing | g rule is to be active.          |
| ame          |                     | Give a unique nar    | ne to this routin   | ng rule.                         |
| escript      | ion                 | Enter a descriptio   | n for this entry    | if necessary.                    |
| riority      |                     | Enter the priority   | of this routing 1   | rule. In the event that multiple |
|              |                     | rules satisfy the sa | ame conditions,     | then the rule with the highest   |
| outing       | type                | If the DPx is oper   | the lowest prio     | rity number, is selected.        |
| outing       | type                | number or ranges     | of numbers can      | be directed to the primary D     |
|              |                     | via an SIP trunk.    | In this case the    | routing type is to be set as     |
|              |                     | Internal. The Exte   | ernal setting mu    | st be selected for normal rout   |
|              |                     | to a media gatewa    | ay or a VoIP pro    | ovider.                          |

| From                |                                                                                                    |
|---------------------|----------------------------------------------------------------------------------------------------|
| Source number       | <ul> <li>The source of a routing is always an internal number of an extension. Groups of extensions can be summarized with the aid of regular printouts to POSIX.</li> <li>Example 1([0-9]*): All internal extensions, whose numbers begin with 1. Bracketing in round brackets is important, if one wishes to use this part of the number to change the number at a later stage.</li> </ul>                                                                                |
| Emergency calls     | Mark the checkbox, if this routing rule is to apply to all emergency<br>numbers defined in the emergency number list. In doing so, the<br>configuration in the destination number field is not taken into<br>consideration.                                                                                                    |
| Destination number  | International numbers in the E.164 format can be stored as destinations. The routing rule is then valid for the destination numbers stored here.                                                                                                    |
| IP Address          | Enter an IP address if this routing is to be valid only for terminals from a particular IP network. Otherwise this field remains empty.                                                                                                    |
| Netmask             | Enter the corresponding network screen.                                                                                                    |
| Weekday from/to     | Select the range of weekdays.                                                                                                    |
| Time from/to<br>To  | Specify the time range for which this rule is to be valid.                                                                                                    |
| VoIP provider group | Select the VoIP service provider group via which the calls are to be routed.                                                                                                    |
| Source Number       | To change the source number, the relevant modifications can be stored here.                                                                                                    |
|                     | (\$1) denotes the entire number from the above-mentioned source<br>number entry. If no changes are made, then the CLIP number<br>stored for the relevant extension is taken over, or else the internal<br>number The individual bracketed areas of the above-mentioned<br>source number are numbered in turn and are available with (\$2),<br>(\$3), Example: The extension has number 123 and is to be<br>changed to number 98713. To do so, enter 987(\$1). The result of |
|                     | the source number must always be a number in the E.164 format in order to guarantee correct routing.                                                                                                    |
| Destination Number  | The destination number can be modified in a manner analogous to that of the source number. The standard input is (\$1)                                                                                                    |
| Fallback 1. and 2.  |                                                                                                    |
| VoIP provider group | If the specified VoIP service provider group cannot be reached for<br>technical reasons, then a fallback can be defined for routing via an<br>alternative VoIP provider group.                                                                                                    |
| Source Number       | The source number can be modified.                                                                                                    |
| Destination Number  | The destination number can be modified.                                                                                                    |
|                     |                                                                                                    |

To save the information, click on [Save] on the lower bar.

# 8. Configure Funktel f.airnet DECT

### 8.1. Configure a DECT Controller

The DECT Controller is accessible via its factory default IP address 192.168.2.1. To access the controller Web Based Management(WBM) you have to configure an IP address in the network 92.168.2.0/255.255.255.0, e.g. 192.168.2.101 on the maintenance PC. If the IP address 192.168.2.1 is already used in your network, directly connect the maintenance PC and the DECT Controller via Ethernet. This may be accomplished by using a direct Ethernet cable or via a separate Ethernet switch where only the maintenance PC and the DECT Controller are connected.

Test via ping, if the DECT Controller is replying to the ping requests (ping 192.168.2.1). If not, check all cabling, switch settings, (e.g. VLAN configuration). Ensure that the configured local IP of the maintenance PC address is up (e.g. ping 192.168.2.101).

Start the Web browser at the maintenance PC.

Access the WBM at the following URL: http://192.168.2.1

Log in to the WBM with appropriate credentials:

Press the **Login** button (not shown). The configuration page for the IP-DECT System Server appears.

| Administration by Report 198 High Columns Course Hear Durt Debusins Dates Lart              |                |                 |                                                              |
|---------------------------------------------------------------------------------------------|----------------|-----------------|--------------------------------------------------------------|
| Administration into memory are recordenized order over over over over secondary second star |                |                 |                                                              |
| Administration                                                                              |                |                 |                                                              |
|                                                                                             |                |                 |                                                              |
| Configuration                                                                               |                |                 |                                                              |
|                                                                                             |                | linense         |                                                              |
|                                                                                             |                | Load License    |                                                              |
|                                                                                             |                |                 |                                                              |
|                                                                                             |                | Configuration:  |                                                              |
|                                                                                             |                | Restore Config  |                                                              |
|                                                                                             |                | Beckup Config   |                                                              |
|                                                                                             |                |                 |                                                              |
| Program Info                                                                                |                |                 |                                                              |
|                                                                                             | Artist Column  |                 |                                                              |
| Manuface Produces by LIFE 1.2                                                               | Active System. | Construction    |                                                              |
| version system 1: vs.Lz                                                                     |                | System update   |                                                              |
|                                                                                             |                |                 |                                                              |
|                                                                                             |                | Reboot Board    |                                                              |
| Version System 2: V5.1.2                                                                    |                |                 |                                                              |
|                                                                                             |                | Shutdown Board  |                                                              |
|                                                                                             |                |                 |                                                              |
|                                                                                             |                |                 |                                                              |
|                                                                                             |                |                 |                                                              |
|                                                                                             |                |                 |                                                              |
|                                                                                             |                | Factory Setting |                                                              |
|                                                                                             |                |                 |                                                              |
|                                                                                             |                | EULA/Info       |                                                              |
|                                                                                             |                |                 |                                                              |
|                                                                                             |                |                 |                                                              |
|                                                                                             |                |                 |                                                              |
|                                                                                             |                |                 |                                                              |
|                                                                                             |                |                 |                                                              |
|                                                                                             |                |                 |                                                              |
|                                                                                             |                |                 |                                                              |
|                                                                                             |                |                 |                                                              |
|                                                                                             |                |                 |                                                              |
|                                                                                             |                |                 |                                                              |
|                                                                                             |                |                 |                                                              |
|                                                                                             |                |                 |                                                              |
|                                                                                             |                |                 |                                                              |
|                                                                                             |                |                 |                                                              |
|                                                                                             |                |                 |                                                              |
|                                                                                             |                |                 |                                                              |
|                                                                                             |                |                 |                                                              |
|                                                                                             |                |                 |                                                              |
|                                                                                             |                |                 | ApplicType=IWU UserType=DoIPAdmin Active System=1 Hardware=2 |
|                                                                                             |                | (               | Logout Help Info Cancel Apply                                |
|                                                                                             |                |                 |                                                              |

### 8.2. Configuration of VoIP (Infrastructure) Network

Since configuration of the IP VoIP (Infrastructure) Network settings requires a reboot of the DECT Controller, these settings are configured initially.

To allow direct IP communication between the DECT Controller and the PBX both devices have to be located in the same IP network. Therefore it is necessary to adapt the IP address of the DECT Controller to the network of the VoIP (Infrastructure). You need at least one unused IP address of the Infrastructure network, which has to be configured at the DECT Controller. Select the **configuration page Network** (not shown).

Change the configuration in the bottom frame to the designated values of the DECT Controller (not shown).

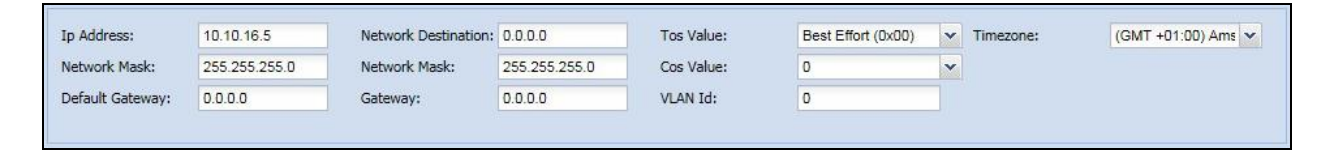

Change the following values as needed:

#### IP address

Configure the IP address at which the DECT Controller should be available inside the VoIP (Infrastructure) Network.

This configuration example uses ip address 192.168.100.1.

#### Network mask

Enter the corresponding netmask for the IP address as configured above. (Default for Class C networks: 255.255.255.0). This configuration example uses the network mask 255.255.255.0.

#### **Routing Configuration**

If routing to another network is necessary (e.g. access from Maintenance PC to IP VoIP (Infrastructure) network) or if infrastructure components (e.g. PBX, NTP servers) are located behind other routers, routing may be configured using a **Default Gateway** or by a specific network route (**Network destination**).

The usage of a **Default gateway** is the recommended routing method.

Using the method **Network destination**, the values for **Network destination**, **Network mask** and **Gateway** have to be configured. At the Maintenance PC a corresponding route has to be configured. This configuration example uses the Default Gateway IP address 192.168.100.83.

#### Time Server IP

The time settings have to be set according a NTP (or SNTP) time server. After activating the NTP Server, it may take some minutes upon activation of the NTP service. This is due to the nature of time synchronization between NTP server and NTP client.

The Server has a built-in hardware clock. However, usage of an accurate time by using NTP is suggested. This configuration example uses the NTP Server ip address 192.168.201.94. Set the Time zone to an appropriate zone (e.g. " (GMT +01:00) Amsterdam, Berlin, Rome,

Stockholm, Vienna").

Switch to configuration page **Network** → **Local Servers.** 

Add an NTP server entry by clicking on Add Server

Enable the new entry, configure the ip address of the NTP Server in filed **IpAddr**, select **NTP** as Type. All other filed in this row may be left unchanged.

| Administrati | on Iwu  | Network SI    | P Media Gateways                                                                                                 | Group      | User     | Dect | Debugging | Status | System |          |            |  | <br>Ī |
|--------------|---------|---------------|----------------------------------------------------------------------------------------------------|------------|----------|------|-----------|--------|--------|----------|------------|--|-------|
| Network/S    | erver   |               |                                                                                                    |            |          |      |           |        |        |          |            |  |       |
| [            | _       |               |                                                                                                    |            |          |      |           |        |        |          |            |  |       |
| Local Serve  | ers     |               |                                                                                                    |            |          |      |           |        |        |          |            |  |       |
| Index        | Enabled | Name          | lpAddr                                                                                                    | Туре       |          | User |           |        |        | Password | Poll Timer |  |       |
| 1            | V       | default       | 10.10.16.1                                                                                                    | NTP        |          |      |           |        |        |          | 0          |  |       |
|              |         |               |                                                                                                    |            |          |      |           |        |        |          |            |  |       |
|              |         |               |                                                                                                    |            |          |      |           |        |        |          |            |  |       |
|              |         |               |                                                                                                    |            |          |      |           |        |        |          |            |  |       |
|              |         |               |                                                                                                    |            |          |      |           |        |        |          |            |  |       |
|              |         |               |                                                                                                    |            |          |      |           |        |        |          |            |  |       |
|              |         |               |                                                                                                    |            |          |      |           |        |        |          |            |  |       |
|              |         |               |                                                                                                    |            |          |      |           |        |        |          |            |  |       |
|              |         |               |                                                                                                    |            |          |      |           |        |        |          |            |  |       |
|              |         |               |                                                                                                    |            |          |      |           |        |        |          |            |  |       |
|              |         |               |                                                                                                    |            |          |      |           |        |        |          |            |  |       |
|              |         |               |                                                                                                    |            |          |      |           |        |        |          |            |  |       |
|              |         |               |                                                                                                    |            |          |      |           |        |        |          |            |  |       |
|              |         |               | 10. The second second second second second second second second second second second second second second second |            |          |      |           |        |        |          |            |  |       |
| Add          | Server  | Delete Server | Edit Server                                                                                                    | Show Serve | erConfig |      |           |        |        |          |            |  |       |

*Important:* Ensure that the *ip configuration* is configured *correctly*. Otherwise - after rebooting the DECT Controller - it may not be accessible without resetting it to its factory defaults (which have a fixed IP setting of 192.168.1.1 or 192.168.2.1).

### 8.3. Configuration of DECT Network

Since configuration of the DECT Network settings requires a reboot of the DECT Controller, the settings are configured before the DECT Controller hardware is attached to the designated network segment.

Select configuration page Media Gateways → Dect Network.

| Administr | ation Iwu Netw       | ork SIP Media | Group Group Group | up User Dect     | Debuggi | ng Statu | s System |
|-----------|----------------------|---------------|-------------------|------------------|---------|----------|----------|
| Media Ga  | teways-Dect Netwo    | rk 🛛          |                   |                  |         |          |          |
| Dect      | Dect Network License |               |                   |                  |         |          |          |
| Index     | Name                 | Dect Serverip | Dect Netmask      | Dect Listen Port | VPN en  | VLAN Id  | MGW a    |
| 1         | MgwLocal             | 192.168.22.1  | 255.255.255.0     | 10500            |         | 0        |          |

Change the configuration of entry **MgwLocal** in the table to the designated values of the DECT Controller.

#### Dect ServerIp

This field contains the IP address of the server (the DECT Controller) in the DECT network. It is used for communication between all DECT base stations and the DECT Controller. This configuration example uses the Server IP address 192.168.10.1.

#### **Dect Netmask**

In this field the corresponding network mask which is assigned to the Server Ip address is configured. (The default value for a Class-C network is 255.255.255.0). This configuration example uses the network mask 255.255.255.0.

Select configuration page Media Gateways → Dect.

| Administr | ation Iwu Network    | SIP     | Media Ga | teways | Group User Dect Debugging      | Status | System  |        |  |  |
|-----------|----------------------|---------|----------|--------|--------------------------------|--------|---------|--------|--|--|
| Media Ga  | teways-Dect          |         |          |        |                                |        |         |        |  |  |
| Dect      | Dect Network License |         |          |        |                                |        |         |        |  |  |
| Index     | Name                 | ARI exc | FPS      | PLI    | Segments/RPNs/LAL              | System | Default | Page R |  |  |
| 1         | MgwLocal             | 1024f0b | c        | 29     | 1 - 255 RPNs/Loc.Area - LAL=31 | 0000   |         | 6      |  |  |

### ARI excl FPS, FPS

In the field **ARI excl FPS** and **FPS** the System ARI (DECT ID) which has to be unique at each DECT system is configured. The System Ari is provided by the license dongle. Supported System Ari classes are Class B Ari.

Hint: All handset registrations are bound to a specific System ARI. If the System ARI is changed, all handsets lose their registration at the DECT Controller. To achieve system functionality, the handsets have to be registered again at the DECT Controller.

### ARI excl FPS = 101b2ff

FPS = 7

This configuration example uses the System ARI 101b2ff7.

#### System Pin

The **PIN** is a 8-digit number and it is needed for the registration of handsets. It is preconfigured with "00000000" and may be configured system wide here. Change the system pin to another decimal value if required. This configuration example uses the System Pin **1234**. Apply the changes by clicking the **Apply** button(not shown) at the bottom section.

| Apply! | Configuration saved! |
|--------|----------------------|
|        |                      |

As stated above, for the changes to become active, the DECT Controller has to be rebooted.

**Important:** After rebooting, the DECT Controller will not be accessible by its the IP address 192.168.2.1 anymore. Instead it is accessible by the IP address of the IP VoIP (Infrastructure) Network (configured at the step above). If you have attached the DECT Controller directly via an Ethernet cable you have to attach the DECT Controller physically to the designated network segment **after rebooting** it.

Select the configuration page Administration(not shown).

Initiate the reboot by clicking on the **left button** which is labeled [Active (x)]. The "x" is a placeholder for the active partition number, in this example x=2.

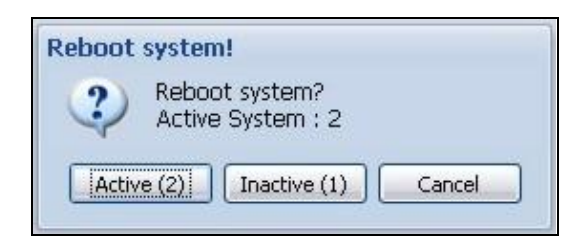

Start the reboot process by clicking on button **Active (2)**, if the current active partition is System 2 (as this example used - see output of **Active System:**). If the active system of your DECT Controller is 1, then click the **left button** which is labeled **Active (1)**.

Wait about 2 minutes for the DECT Controller to come up again.

Access the WBM (Web based management) by the IP address you have configured before for the IP VoIP (Infrastructure) Network.

### 8.4. Configuration of Users at the PBX

It is assumed that the VoIP users at the PBX are already configured. Configuration of Users at the DECT Controller.

### 8.5. Gateway and Group

Access the WBM of the DECT Controller via the web browser at the maintenance PC. Example: http://192.168.100.10

Log in to the WBM with the appropriate credentials.

Switch to configuration page "SIP  $\rightarrow$  General".

Add a new gateway entry by clicking on the button Add Gateway(not shown).

| Administra | ation Iwu    | Network | SIP Media | Gateways Group U | Jser Dect Del | bugging Status | System |         |                |               |  |
|------------|--------------|---------|-----------|------------------|---------------|----------------|--------|---------|----------------|---------------|--|
| 5IP-Gene   | ral          |         |           |                  |               |                |        |         |                |               |  |
| General    | SIP Settings |         |           |                  |               |                |        |         |                |               |  |
| Index      | Display      | Enabled | Name      | Gateway Type     | ListenPortRe  | SIP Server Id  | Resolv | Use OBP | Outbound Proxy | Netmask       |  |
|            |              | [TTTA]  | A         | Defer            | 6060          | 40 40 46 7     | (and   | [and]   | 0000           | 255 255 255 0 |  |

Change the following values:

#### Gateway Type

The Gateway Type is set to "Default".

#### SIP Server Id and Netmask

Change the preconfigured **SIP Server Id** from 0.0.0.0 to the IP address of the used **PBX** as well as the corresponding **Netmask**. This configuration example uses the IP address 192.168.100.50 and the network mask 255.255.255.0.

Switch to configuration page tab Group

Groups are the connecting link between Gateways and VoIP Users. A User is assigned to a Group and a Group is assigned to a Gateway.

Add a new group by clicking on the button Add Group.

| Administrat | tion Iwu | Network SIP | Media Gateways | Group  | ser De | ect D | Debugging | Status Sy | tem |
|-------------|----------|-------------|----------------|--------|--------|-------|-----------|-----------|-----|
| Group       |          |             |                |        |        |       |           |           |     |
|             |          |             |                |        |        |       |           |           |     |
| Enabled     | Update   | Name        | Gateways       | Intern | C CV   | V (C  | VM (Vo    | VM Number | /0  |
|             | 5        | default     | [001] default  | 3      |        |       |           |           |     |

#### Name

Change the preconfigured name of the Group (e.g. to the name of the corresponding PBX). This name is only used for the internal configuration of the DECT Controller Software. This configuration example uses the default Group name "default".

#### Gateways

Select the gateway from the dropdown field which you have configured in the last step.

#### InternCallLength

With this setting the maximum number of digits of the calling Party number for internal calls is configured. Calls with a larger number of digits are signaled as external calls at the handset. The default value is "3".

*Note:* Alternatively it is possible to register several users at once using the Bulk Registration *Mode (see "Multi-Register (Bulk Registering) of Handsets"). Since this method is out of scope of a quick start, the manual method is used here.* 

Switch to configuration page User, sub page User (User  $\rightarrow$  User).

• Set up one or several **Users** according the user configuration at the **PBX** for the connection with the DECT Controller. Please take care of the consistency of the entries between the PBX and the DECT Controller.

Add a new user by clicking on the button Add User.

Note: To add a new user entry (even during running system services) it is necessary to select an existing user (otherwise an error message will appear) and then click on button [Add User]. A new entry with default values is inserted above the selected user entry..

| Administra | ation Iwu | Network | SIP Media Ga | teways Group L | Jser Dect Deb | ugging Status | System |
|------------|-----------|---------|--------------|----------------|---------------|---------------|--------|
| User-User  |           |         |              |                |               |               |        |
| User       | /oip Dect |         |              |                |               |               |        |
| Index      | Enabled   | Msn     | DisplayName  | Comment        | Language      | Groups        |        |
| 2          |           | 8075200 | D11 8075200  | default        | Deutsch       | [001] default |        |
| 1          | 1         | 8075201 | FC4 8075201  | default        | Deutsch       | [001] default |        |
| 3          |           | 8075202 | FC4 8075202  | default        | Deutsch       | [001] default |        |
| 4          |           | 8075203 | D11 8075203  | default        | Deutsch       | [001] default |        |

Change the contents of the following fields:

#### MSN (necessary)

The MSN has to correlate with the Call number of the User at the PBX. This configuration example uses MSN 8075200, 8075201, 8075202 and 8075203.

#### **DisplayName** (necessary)

This information is shown at the idle display of the corresponding handset. This configuration example uses MSN D11 8075200, FC4 8075201, FC4 8075202 and D11 8075203.

#### **Comment** (optional)

Enter any desired text for administration purposes e.g. "Sales", "Marketing" and "Support". This configuration example uses the values "default".

#### Language

The language used for display messages of the handset can is selected here. This configuration example uses language "Deutsch". The supported languages are shown in the picture.

|            |           |         |         |              |           |      |           |      |        |             | _      |
|------------|-----------|---------|---------|--------------|-----------|------|-----------|------|--------|-------------|--------|
| Administra | ition Iwu | Network | SIP     | Media Gatewa | ays Group | User | Dect      | Debu | ugging | Status      | System |
| User-User  |           |         |         |              |           |      |           |      |        |             |        |
|            |           |         |         |              |           |      |           |      |        |             |        |
| User V     | oip Dect  |         |         |              |           |      |           |      |        |             |        |
| Index      | Enabled   | Msn     | Display | Name         | Comment   |      | Language  |      | Gr     | oups        |        |
| 2          |           | 8075200 | D11 80  | 75200        | default   |      | Deutsch   | ×    | × [0]  | 01] default |        |
| 1          |           | 8075201 | FC4 80  | 75201        | default   |      | Deutsch   |      | [0]    | 01] default |        |
| 3          |           | 8075202 | FC4 80  | 75202        | default   |      | English   |      | [0]    | 01] default |        |
| 4          |           | 8075203 | D11 80  | 75203        | default   |      | Nederland | 5    | [00    | 01] default |        |
|            |           |         |         |              |           |      | Francais  |      |        |             |        |
|            |           |         |         |              |           |      | Italiano  |      |        |             |        |
|            |           |         |         |              |           |      | Espanol   |      |        |             |        |
|            |           |         |         |              |           |      | Danish    |      |        |             |        |
|            |           |         |         |              |           |      | Cesky     |      |        |             |        |
|            |           |         |         |              |           |      | Suomi     |      |        |             |        |
|            |           |         |         |              |           |      | Turkce    |      |        |             |        |
|            |           |         |         |              |           |      | Polski    |      |        |             |        |

#### Groups

Choose a Group (and with that a Gateway) from the dropdown box to which the user is associated to. This configuration example uses the default Group name "default". Switch to configuration page User, sub page Voip (User  $\rightarrow$  Voip).

| Administra | tion Iwu | Network | SIP Med     | dia Gateways | Group | User | Dect    | Debugging | Status   | System |          |
|------------|----------|---------|-------------|--------------|-------|------|---------|-----------|----------|--------|----------|
| User-Voip  |          |         |             |              |       |      |         |           |          |        |          |
| User Vo    | oip Dect |         |             |              |       |      |         |           |          |        |          |
| Index      | Enabled  | Msn     | DisplayName | Con          | nment |      | UserNan | ie        | AuthName | e      | Password |
| 2          | V        | 8075200 | D11 8075200 | defa         | ault  |      | 8075200 |           | 8075200  |        | *****    |
| 1          | <b>V</b> | 8075201 | FC4 8075201 | defa         | ault  | )    | 8075201 |           | 8075201  |        | 23222    |
| 3          |          | 8075202 | FC4 8075202 | defa         | ault  |      | 8075202 |           | 8075202  |        | *****    |
| 4          | V        | 8075203 | D11 8075203 | defa         | ault  |      | 8075203 |           | 8075203  |        | *****    |

Change the contents of the following fields:

#### UserName (necessary)

Configure the Name or Number for the registration of the User at the PBX. This configuration example uses the UserName 8075200, 8075201, 8075202 and 8075203.

#### AuthName (optional)

Configure the AuthName which is used for the authentication at the PBX (together with "Password"). This configuration example uses the AuthName 8075200, 8075201, 8075202 and 8075203.

#### Password

Optional, but necessary if an **AuthName** is configured. The password which is used for the authentication at the PBX (together with **AuthName**). This configuration example uses the Passwords 0000 but shown as \*\*\*\*.

*Note:* The entries in the password field are visible only at time of adding or overwriting a password. After applying the changes, the password fields are masked out and not visible anymore.

Apply the changes by clicking the Apply button(not shown) at the bottom section.

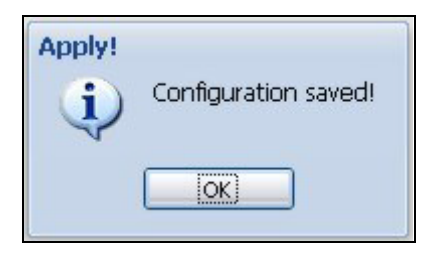

Confirm the message box by clicking on **OK**.

To append further users to the configuration, repeat the steps above.

### 8.6. Configure DECT-FB4 IP Base Stations to the System

Attach at least two DECT-FB4 IP base stations to a PoE port of the network switch of the DECT network. If you use a standard port of the network switch without PoE, use a separate power supply.

Inside this configuration example the first DECT-FB4 IP base station is configured as the synchronization master for over-air synchronization. The second DECT-FB4 IP base station and all further base stations are configured as synchronization slave.

Wait about 2 minutes until the LED states at the DECT-FB4 IP base stations change to permanently red.

#### **DECT** About

At the WBM of the DECT Controller switch to configuration page **Dect-About**(not sohwn).

• To scan the newly attached second DECT-FB4 IP click on the button **Scan**(not shown).

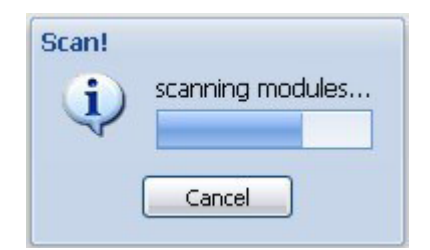

The newly attached DECT FB4 IP should be found automatically and a record will be appended for it in the table of DECT devices.

| Administ | ration Iwu | Network | SIP Media Gates     | Nays    | Group User D        | ect Deby  | ugging 5 | tatus System  |           |               |                |        |                    |
|----------|------------|---------|---------------------|---------|---------------------|-----------|----------|---------------|-----------|---------------|----------------|--------|--------------------|
| Dect-Ab  | out        |         |                     |         |                     |           |          |               |           |               |                |        |                    |
| Base     | Radio Sy   | nc Ari  | Call About Deb      | and and |                     |           |          |               |           |               |                |        |                    |
| index    | Module     | Enabled | Name                | Ту      | BasestationSerialNr | Version - | HwRev    | Partinfo1     | Partinfo2 | IpAddr Module | IpAddr Server  | Server | Mac Addr           |
| 1        | 001        | V       | Bslp only           | Bsip    | 107379927           | V5.1.2    | 14       | V5.1.2 Active | nia       | 192.168.10.1  | 192.168.10.250 | 10500  | 00-1a-e8-22-35-45  |
| 2        | 002        | 1       | Bsip only           | Bslp    | 122270668           | V5.1.2    | 15       | V5.1.2 Active | n/a       | 192.168.10.2  | 192.168.10.250 | 10500  | 00-1a-e8-22-5a-c2  |
| 3        | 003        | 1       | Standard Basis 0001 | Fb      | 0000123457          | V5.1.2    | 0        | V5.1.2 Active | nia       | 192.168.10.3  | 192.168.10,250 | 10500  | e0-b6-f5-c0-0a-c6  |
| 4        | 004        | 1       | Standard Basis 0003 | Fb      | 0000123457          | V5.1.2    | 0        | VS.1.2 Active | n/a       | 192.168.10.4  | 192.168.10.250 | 10500  | 08-38-a5-fd-20-c.b |

#### **DECT Base**

At the WBM of the DECT Controller switch to configuration page **Dect-Base**. The DECT-FB4 IP base station has to be configured for usage within the IP-DECT System. Select the newly created entry for DECT-FB4 IP base station and change the contents of the following fields:

| -          |            |         |                     |               |                    |
|------------|------------|---------|---------------------|---------------|--------------------|
| Administra | tion   twu | Network | SIP Media Gate      | ways Group    | User Dect Debugg   |
| Dect-Base  |            |         |                     |               |                    |
| Base       | Radio Sy   | rrc Ari | Call About Del      | NIQ.          |                    |
| Index      | Module     | Enabled | Name                | IpAddr Module | Mac Addr           |
| 1          | 001        | 1       | Bslp only           | 192.168.10.1  | 00-1a-e8-22-35-45  |
| 2          | 002        | 1       | Bslp only           | 192.168.10.2  | 00-1a-e8-22-5a-c2  |
| 3          | 003        | 1       | Standard Basis 0001 | 192,168,10.3  | e0-b6-f5-c0-0a-c6  |
| 4          | 004        | [¥]     | Standard Basis 0003 | 192.168.10.4  | 08-38-a5-10-20-c b |

#### **Enabled** (necessary)

Set to Enabled for usage within the IP-DECT System.

#### Name (necessary)

Configure a descriptive name for the DECT base station. Change the preconfigured name of the DECT base station (e.g. to the name of the physical location it is designated for). This name is only used for the internal configuration of the base station.

#### IpAddrModule (necessary)

Configure an IP address for this DECT RBS inside the DECT network. Hint: The IP-DECT System-System automatically suggests a valid IP address.

#### DECT Sync

At the WBM of the DECT Controller switch to configuration page **Dect-Sync**.

|             |                   | -       |                     | 111         |                           |           |           |                |
|-------------|-------------------|---------|---------------------|-------------|---------------------------|-----------|-----------|----------------|
| Administrat | ion Iwu Network   | SIP     | fedia Gateways Grou | ip User De  | t Debugging Status :      | System    |           |                |
| Dect-Sync   |                   |         |                     |             |                           |           |           |                |
| Base        | adio Sync Ari     | Call Ab | out Debug           |             |                           |           |           |                |
| Index       | Module Number MGW | Enabled | Name                | Sync        | ParkSync 1                | ParkSync2 | ParkSync3 | StatSync Group |
| 1           | 001               | 1       | Bslp only           | 1588 master | n/a                       | n/a       | n/a       | 1              |
| 2           | 002               | 4       | Bslp only           | 1588 slave  | [001] Bsip only           | n/a       | n/a       | 0              |
| 3           | 003               | 4       | Standard Basis 0001 | air         | [002] Bslp only           | n/a       | n/a       | 0              |
| 4           | 004               | V       | Standard Basis 0003 | air.        | [003] Standard Basis 0001 | n/a       | n/a       | 0              |
|             |                   |         |                     |             |                           |           |           |                |

Select the newly created entry for DECT Controller and change the contents of the following fields:

#### Sync (necessary)

Set Sync to air to synchronize the actual base station to another base station via air.

#### ParkSync1 (necessary)

Select from the dropdown to which base station the selected base station should be synchronized to. This configuration example uses Module **[001] BSIPIWU Local** as the sync master.

#### DECT ARI

At the WBM of the DECT Controller switch to configuration page Dect-Ari.

| -          |          |         |                     |          |               |               |             |
|------------|----------|---------|---------------------|----------|---------------|---------------|-------------|
| Administra | tion Iwu | Network | SIP Media Gatev     | vays Gro | up User Dect  | Debugging St. | atus System |
| Dect-Ari   |          |         |                     |          |               |               |             |
| Base       | Radio Si | mc Ari  | Call About Deb      | 40       |               |               |             |
| Index      | Module   | Enabled | Name                | Cipher   | Segment       | Segmen        | Rpn         |
| 1          | 001      | 1       | Bslp only           | 1        | 1 - RPN 1 255 | 1             | 1/0x01      |
| 2          | 002      | V       | Bslp only           | 1        | 1 - RPN 1 255 | 2             | 2/0x02      |
| 3          | 003      | 1       | Standard Basis 0001 | 1        | 1 - RPN 1 255 | з             | 3/0x03      |
| 4          | 004      | 1       | Standard Basis 0003 | 1        | 1 - RPN 1 255 | 4             | 4/0x04      |
| 1.0        |          |         |                     |          |               |               |             |

Select the newly created entry for base station and change the contents of the following fields:

#### **Segment Relative Index**

Using this dropdown box, the DECT module has to be assigned a relative Index related to the selected location segment inside the MGW. The combination of **Segment** and **Segment Relative Index** will be calculated by the WBM to the resulting RPN.

Note: The IP-DECT System-System automatically suggests a valid RPN Segment Relative Index.

*Note*: When using several base stations they have to be configured with a unique "Segment Relative Index" different from "0". Using the same Segment Relative Index as the DECT module number (Index) is very feasible.

#### **DECT About**

At the WBM of the DECT Controller switch to configuration page **Dect-About**.

| Administr | ation 1w | Network | SIP Media Gates     | Nays | Group User D        | ect Deb   | igging 5 | tatus System  |           |               |                |        |                   |
|-----------|----------|---------|---------------------|------|---------------------|-----------|----------|---------------|-----------|---------------|----------------|--------|-------------------|
| Dect-Abo  | ut       |         |                     |      |                     |           |          |               |           |               |                |        |                   |
| Base      | Radio S  | ync Ari | Call About Deb      | aug. |                     |           |          |               |           |               |                |        |                   |
| index     | Module   | Enabled | Name                | Ту   | BasestationSerialNr | Version - | HwRev    | Partinfo1     | Partinfo2 | IpAddr Module | IpAddr Server  | Server | Mac Addr          |
| 1         | 001      | V       | Belp only           | Bslp | 107379927           | V5.1.2    | 14       | V5.1.2 Active | n/a       | 192.168.10.1  | 192.168.10.250 | 10500  | 00-1a-e8-22-35-45 |
| 2         | 002      | 1       | Bslp only           | Bslp | 122270668           | V5.1.2    | 15       | V5.1.2 Active | n/a       | 192.168.10.2  | 192.168.10.250 | 10500  | 00-1a-e6-22-5a-c2 |
| 3         | 003      | 1       | Standard Basis 0001 | Fb   | 0000123457          | V5.1.2    | 0        | V5.1.2 Active | nia       | 192.168.10.3  | 192.168.10.250 | 10500  | e0-b6-f5-c0-0a-c6 |
| 4         | 004      | 1       | Standard Basis 0003 | Fb   | 0000123457          | V5.1.2    | 0        | V5.1.2 Active | n/a       | 192.168.10.4  | 192.168.10.250 | 10500  | 08-38-a5-fd-20-cb |

The fields **IpAddr Module** and **IpAddr Server** display the current (default) values for the selected base station.

To apply all the changes to all base stations, the base stations have to be synchronized. During the synchronization process the base station will receive its configuration values from the DECT Controller.

Apply the changes by clicking the Apply button(not shown) at the bottom section.

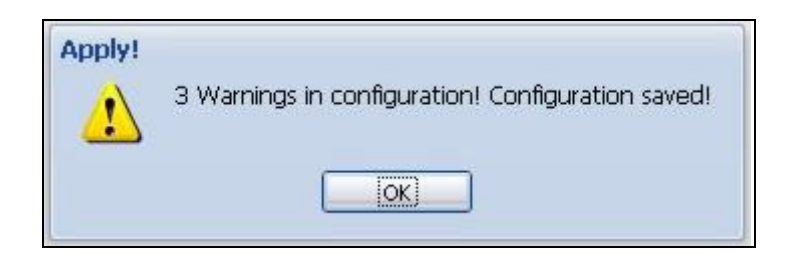

Confirm the message box by clicking on **OK**.

A debug window will appear.

| ebug Window           | 6     |     |           |      |         |                                                                          |  |
|-----------------------|-------|-----|-----------|------|---------|--------------------------------------------------------------------------|--|
| (Info)                |       |     |           |      |         |                                                                          |  |
| Validation            | deta  | ils | : Level 4 |      |         |                                                                          |  |
| ( <b>W</b> - A-1 - 1  |       |     |           |      |         |                                                                          |  |
| (Module)<br>Code Lvl: | Мо    |     |           |      | name    |                                                                          |  |
| W0063(1):             | 2 "   |     | BsIp      | Room | 2.012": | enabled, has the wrong server-ip address                                 |  |
| W0099(1):             | 2 "   |     | BsIp      | Room | 2.012": | IpAddrFromModul=192.168.10.202 != IpAddrToModul=192.168.10.2             |  |
| W0100(1):             | 2 "   |     | BsIp      | Room | 2.012": | IpAddrServerFromModul=192.168.10.120 != IpAddrServerToModul=192.168.10.1 |  |
|                       |       |     |           |      |         |                                                                          |  |
| WOO63 occu            | red   | 1   | times     |      |         |                                                                          |  |
| W0099 occu            | red   | 1   | times     |      |         |                                                                          |  |
| W0100 occu            | red   | 1   | times     |      |         |                                                                          |  |
| total warn            | ings: | 3   |           |      |         |                                                                          |  |
|                       |       |     |           |      |         |                                                                          |  |
|                       |       |     |           |      |         |                                                                          |  |
|                       |       |     |           |      |         |                                                                          |  |
|                       |       |     |           |      |         | Ok                                                                       |  |

Confirm the Debug window by clicking on **OK**.

Start the synchronization process by clicking the **Sync** button(not shown) at the bottom section. A message box will appear.

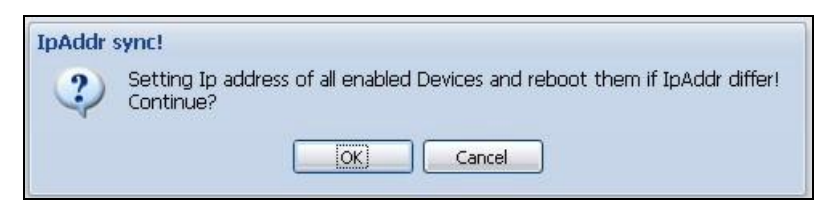

Confirm the message box by clicking on **OK**.

The following process will transfer the new settings to all base stations. Therefore, the base stations will be rebooted automatically by the system.

Wait about 2 minutes until the base station is started completely (LED states should be green/red)

To verify the configured values of the previous steps, click on the **SCAN** button(not shown).

| Scan! | scanning modules |
|-------|------------------|
|       | Cancel           |

At the WBM of the DECT Controller switch to configuration page **Dect-About**(not shown). Verify, if the values **IpAddr Module** and **IpAddr Server** contain the correct values which have been configured before (IpAddrModule  $\rightarrow$  IpAddr Module, Server Ip  $\rightarrow$  IpAddr Server).

### 8.7. Start System Services and Register Handsets

### 8.7.1. Start System Services

Switch to configuration page System.

To start the functionality of the DECT Controller, first start the system services.

Start the services by clicking the **System Start** button(not shown) at the bottom section. Starting the services requires some time.

Check if the system services are running by clicking at the **Refresh** button(not shown) several times.

| Administra | ation Iwu Netwo | rk SIP I | Media Gateways | Group User       | Dect Debugging | g Status | System |
|------------|-----------------|----------|----------------|------------------|----------------|----------|--------|
| System     |                 |          |                |                  |                |          |        |
|            |                 |          |                |                  |                |          |        |
|            |                 |          |                |                  |                |          |        |
| Enabled    | Applic Name     | Status   | License        | Up since         | Service        |          |        |
| V          | capisrv.exe     | Stopped  | OK             | 23.02.2017 13:12 | V              |          |        |
|            | iwu.exe         | Stopped  | OK             | 23.02.2017 13:13 |                |          |        |
|            | EtpRouter.exe   | Stopped  | OK             | 23.02.2017 13:13 |                |          |        |

If the system services are started correctly (all states displayed as **Running**, the LED state at the DECT base station should change from flashing yellow to flashing green.

If a time server is configured correctly and can be contacted, the field "Up since" should display actual local time values, otherwise time will start at "01.01.1970 00:00".

### 8.7.2. Register Handsets

*Note:* Alternatively it is possible to register several users at once using the Bulk Registration *Mode. Since this method is out of scope of a quick start, the manual method is used here.* 

#### **User-DECT**

Switch to configuration page User-Dect.

- Prepare one handset for the registration process.
- Attention: Do not confirm the following procedure at the Handset right now! Start the Registration procedure via the menu at the Handset.
   If the handset requires a PARK, leave the PARK field empty and confirm with OK.
   If the handset requires an Access Code, enter the DECT Controller system PIN which has been pre-configured to 0000 at configuration page DECT as Access Code.
   Attention: Do not confirm this entry yet!
- Select the corresponding user in the WBM to which the handset has to be assigned to.

| Administr | ation | 1 uwi   | Network SIP  | Media Gateway | ys Group User | Dect Debuggi | ing Status Sys |
|-----------|-------|---------|--------------|---------------|---------------|--------------|----------------|
| User-Dec  | t     |         |              |               |               |              |                |
| User      | Volp  | Dect    |              |               |               |              |                |
| Index # I | Ena   | Man     | DisplayName  | Comment       | HandsetType   | Ipul         | UAK            |
| 1         | 1     | 8075200 | FC4 8075200  | default       | DolP          | 0000000000   |                |
| 2         | 1     | 8075201 | FC4 8075201  | default       | DolP          | 0000000000   |                |
| 3         | 1     | 8075202 | FC11 8075202 | default       | DolP          | 0000000000   |                |
| 4         |       | 8075203 | D11 8075203  | default       | DolP          | 0176049498   |                |

• Activate the Registration procedure at the WBM by clicking Register(not shown) at the bottom section of page User-Dect.

| Handset | register!                |
|---------|--------------------------|
| į       | Please register handset! |
|         | Cancel                   |

- Now confirm the already entered PIN at the Handset (normally with soft button "OK").
- The WBM displays the successful Registration of the Handset.

| Handset | register!           |
|---------|---------------------|
| Ų       | Handset registered! |
|         |                     |

The IPUI of the registered handset is displayed in hexadecimal notation in the user entry.

| Administrati    | ministration Iwu Network SIP Media Gateways Group Uber Dect Debugging Status System |              |         |             |            |     |  |  |  |  |  |  |  |  |
|-----------------|-------------------------------------------------------------------------------------|--------------|---------|-------------|------------|-----|--|--|--|--|--|--|--|--|
| User-Dect       |                                                                                     |              |         |             |            |     |  |  |  |  |  |  |  |  |
| Lowr. Volp Dect |                                                                                     |              |         |             |            |     |  |  |  |  |  |  |  |  |
| Index . Ent     | Man                                                                                 | DisplayName  | Comment | HandsetType | Ipul       | UAK |  |  |  |  |  |  |  |  |
| 1 😥             | 8075200                                                                             | FC4 8075200  | default | DolP        | 0176008285 |     |  |  |  |  |  |  |  |  |
| 2 🛛             | 8075201                                                                             | FC4 8075201  | default | DolP        | 0176018262 |     |  |  |  |  |  |  |  |  |
| 3 12            | 8075202                                                                             | FC11 8075202 | default | DolP        | 0011E24DC5 |     |  |  |  |  |  |  |  |  |
| 4 😥             | 8075203                                                                             | D11 8075203  | default | DolP        | 0176049498 |     |  |  |  |  |  |  |  |  |

After registering several users, telephony functionality should be available. You should be able to establish calls between the handsets.

# 9. Verification Steps

The following steps can be taken to ensure that connections between Funktel f.airnet DECT handsets and Session Manager and Communication Manager are up.

### 9.1. Communication Manager SIP Trunk status

Use the status trunk n where n is the SIP trunk number. Make sure that all trunks are showing as **in-service/idle**. Make a Call into the Communication Manager and make sure that the call can be answered.

| status trunk 11                                                            |                                                                                                    |  |  |  |  |  |  |  |  |  |  |  |
|----------------------------------------------------------------------------|----------------------------------------------------------------------------------------------------|--|--|--|--|--|--|--|--|--|--|--|
| TRUNK (                                                                    | GROUP STATUS                                                                                                    |  |  |  |  |  |  |  |  |  |  |  |
| Service State                                                              | Mtce Connected Ports<br>Busy                                                                                                    |  |  |  |  |  |  |  |  |  |  |  |
| <pre>in-service/idle in-service/idle in-service/idle in-service/idle</pre> | no<br>no<br>no                                                                                                    |  |  |  |  |  |  |  |  |  |  |  |
| <pre>in-service/idle in-service/idle in-service/idle</pre>                 | no<br>no<br>no                                                                                                    |  |  |  |  |  |  |  |  |  |  |  |
| in-service/idle<br>in-service/idle<br>in-service/idle                      | no<br>no<br>no                                                                                                    |  |  |  |  |  |  |  |  |  |  |  |
|                                                                            | TRUNK (<br>Service State<br>in-service/idle<br>in-service/idle<br>in-service/idle<br>in-service/idle<br>in-service/idle<br>in-service/idle<br>in-service/idle<br>in-service/idle<br>in-service/idle |  |  |  |  |  |  |  |  |  |  |  |

### 9.2. Session Manager Entity Status

From the System Manager Dashboard select Session Manager  $\rightarrow$  SIP Entity Monitoring. Make sure that the Funktel Entity shows **UP** under **Conn. Status** and **Link Status**.

| Home Session Manager * Session Manager *                                                      |                                                                                                   |                 |                        |      |        |       |        |               |             |  |  |  |  |  |  |
|-----------------------------------------------------------------------------------------------|---------------------------------------------------------------------------------------------------|-----------------|------------------------|------|--------|-------|--------|---------------|-------------|--|--|--|--|--|--|
| Session Manager     Home / Elements / Session Manager / System Status / SIP Entity Monitoring |                                                                                                   |                 |                        |      |        |       |        |               |             |  |  |  |  |  |  |
| Dashboard                                                                                     |                                                                                                   |                 |                        |      |        |       |        |               |             |  |  |  |  |  |  |
| Session Manager                                                                               | ssion Manager Session Manager Entity Link Connection Status                                       |                 |                        |      |        |       |        |               |             |  |  |  |  |  |  |
| Administration                                                                                |                                                                                                   |                 |                        |      |        |       |        |               |             |  |  |  |  |  |  |
| Communication                                                                                 | Inis page displays detailed connection status for all entity links from a<br>Session Manager.     |                 |                        |      |        |       |        |               |             |  |  |  |  |  |  |
| Profile Editor                                                                                | All Entity Links for Session Manager: SM71676<br>Status Details for the selected Session Manager: |                 |                        |      |        |       |        |               |             |  |  |  |  |  |  |
| ► Network                                                                                     |                                                                                                   |                 |                        |      |        |       |        |               |             |  |  |  |  |  |  |
| Configuration                                                                                 |                                                                                                   |                 |                        |      |        |       |        |               |             |  |  |  |  |  |  |
| <ul> <li>Device and Location</li> </ul>                                                       | Summary View         17 Items   Refresh         Filter: En                                        |                 |                        |      |        |       |        |               |             |  |  |  |  |  |  |
| Configuration                                                                                 |                                                                                                   |                 |                        |      |        |       |        |               |             |  |  |  |  |  |  |
| <ul> <li>Application</li> </ul>                                                               |                                                                                                   |                 |                        |      |        |       |        |               |             |  |  |  |  |  |  |
| Configuration                                                                                 |                                                                                                   |                 |                        |      |        |       | Conn   |               |             |  |  |  |  |  |  |
| ▼ System Status                                                                               |                                                                                                   | SIP Entity Name | SIP Entity Resolved IP | Port | Proto. | Deny  | Status | Reason Code   | Link Status |  |  |  |  |  |  |
| SIP Entity                                                                                    | 0                                                                                                 | SBCE60          | 10.10.16.60            | 5060 | TCP    | FALSE | UP     | 200 Keepalive | UP          |  |  |  |  |  |  |
| Monitoring                                                                                    | 0                                                                                                 | AMS1616         | 10.10.16.16            | 5060 | TCP    | FALSE | UP     | 200 OK        | UP          |  |  |  |  |  |  |
| Managed                                                                                       | 0                                                                                                 | PGSBC           | 10.10.16.151           | 5060 | TCP    | FALSE | UP     | 200 OK        | UP          |  |  |  |  |  |  |
| Bandwidth Usage                                                                               | 0                                                                                                 | AAEP1620        | 10.10.16.20            | 5060 | TCP    | FALSE | UP     | 200 OK        | UP          |  |  |  |  |  |  |
| Security Module                                                                               | 0                                                                                                 | Funktel         | 10.10.16.7             | 5060 | TCP    | FALSE | UP     | 200 OK        | UP          |  |  |  |  |  |  |
| Status                                                                                        | 0                                                                                                 | <u>CM1623</u>   | 10.10.16.23            | 5060 | тср    | FALSE | UP     | 200 OK        | UP          |  |  |  |  |  |  |

SJW; Reviewed: SPOC 6/14/2017

Solution & Interoperability Test Lab Application Notes ©2017 Avaya Inc. All Rights Reserved. 69 of 71 FtelDPx\_CM7\_SM7

# 10. Conclusion

These Application Notes describe the configuration steps required for Funktel DPx and DECT Handsets to successfully interoperate with Avaya Aura® Communication Manager R7.0 and Avaya Aura® Session Manager via a SIP Trunk. Please refer to **Section 2.2** for test results and observations.

# 11. Additional References

This section references documentation relevant to these Application Notes. The Avaya product documentation is available at <u>http://support.avaya.com</u> where the following documents can be obtained.

- [1] Administering Avaya Aura® Communication Manager, Document ID 03-300509
- [2] Avaya Aura® Communication Manager Feature Description and Implementation, Document ID 555-245-205
- [3] Administering Avaya Aura® Session Manager, Release 7.0, Issue 1 August 2015
- [4] Administering Avaya Aura® System Manager, Release 7.0, Issue 1, August, 2015

Product Documentation for Funktel Products can be obtained from Funktel.

- [1] DECT IP Controller Administration Manual, Document ID 5010790011
- [2] DPx DevConnect Setup guide
- [3] Bedienungsanltg. FC4/FC4Ex(HS), Document ID 5000807201
- [4] Bedienungsanleitung D11/FC11, Document ID 5000807226

#### ©2017 Avaya Inc. All Rights Reserved.

Avaya and the Avaya Logo are trademarks of Avaya Inc. All trademarks identified by ® and <sup>TM</sup> are registered trademarks or trademarks, respectively, of Avaya Inc. All other trademarks are the property of their respective owners. The information provided in these Application Notes is subject to change without notice. The configurations, technical data, and recommendations provided in these Application Notes are believed to be accurate and dependable, but are presented without express or implied warranty. Users are responsible for their application of any products specified in these Application Notes.

Please e-mail any questions or comments pertaining to these Application Notes along with the full title name and filename, located in the lower right corner, directly to the Avaya DevConnect Program at <u>devconnect@avaya.com</u>.